## 院外処方のみの点検用レセプト作成対応(請求点数0点公費分)について

対応バージョンは以下のとおりです。

• VER4. 6

処理の概要

院外処方により請求点数が0点となる公費について、システム管理の設定により点検用レセプトへの 記載を可能としました。

- 例)21精神通院単独と12生保単独の保険組合せで、複数科保険で診療行為入力
  - (21:診察料と薬を処方。12:薬を処方)

12生保単独分は請求点数が0点の為、レセプト記載の対象となりませんが、点検用レセプトに は12生保単独分で入力した院外処方の記載を行います。

但し、21精神通院単独分と12生保単独分の請求点数がいずれも0点となる場合はレセプトの 作成は行いません。

請求点数0点公費記載の点検用レセプトが存在する診療年月の医保分の請求処理は不可となります ので、再度「1 提出用レセプト」でレセプト作成を行う必要があります。

一括作成又は対象患者の個別作成を行って下さい。

存在しない場合は再度レセプト作成を行う必要はありません。

※請求管理テーブルに記録するレセプト種別は、O点となる公費についても含んだ値となることから 請求管理テーブルを参照して処理を行うカスタマイズ帳票等を作成されている場合は、必要に応じ て個々での対応が必要となります。(請求点数O点公費記載の点検用レセプトについては請求管理 テーブルの"skykbn\_receden" に1 を設定しています)

請求点数0点公費記載の点検用レセプトが存在しない状態でのみ実行されるカスタマイズ帳票に ついては特に対応を行う必要はありません。

条件及び範囲

**ORCA** Project

 システム管理「2005 レセプト・総括編集情報」の点検用レセプト記載に追加した「O点公費記載 設定」で請求点数O点公費記載の設定を可能とします。

デフォルト設定は「0 0点公費を記載しない」となります。

- システム管理「2005 レセプト・総括編集情報」の点検用レセプト記載の「0点公費記載設定」を 「1 0点公費を記載する」と設定し、「42 明細書」で「2 点検用レセプト(院外処方含)」を選択 してレセプト作成を行った場合、請求点数が0点となる公費をレセプト記載します。 該当のレセプトについては請求時のレセプトとは異なるレセプト種別となり、紙レセプト上部に 「【0点公費記載あり】」と記載されます。
- 3. 院外処方に限らずコメントのみの場合等請求点数が0点となる公費についても記載されます。
- 4.請求点数O点公費記載の点検用レセプトは<u>公費</u>請求書テーブルへのデータ作成は行いません。

- 5. 主科設定時は、システム管理「2005 レセプト・総括編集情報」の点検用レセプト記載の「O点公 費記載設定」の設定に関係なく提出時のレセプト種別により主科が設定され、請求点数O点公費記 載の点検用レセプトについては、提出時のレセプト種別で主科を設定します。
- 6.「43 請求管理」で請求点数0点公費記載の点検用レセプトについては、参照のみ可能とします。
- 7.「44 総括」で請求点数 O 点公費記載の点検用レセプトが存在する診療年月の医保分の処理は、点検 用のレセ電データ作成のみ可能とします。
- 8. 保険請求確認リスト、保険別請求チェック表については、請求点数0点公費記載の点検用レセプト が存在する診療年月の処理は不可とします。
- 9.「13 照会」より該当診療年月の0点公費記載の点検用レセプトの対象患者を照会可能とします。
- 10. 上記の対象は医保分レセプトのみとします。

#### 処理の詳細

1. システム管理「2005 レセプト・総括編集情報」の点検用レセプト記載の「O点公費記載設定」を 「1 O点公費を記載する」と設定します。

|                    | (W12)システム管理情報-レセプト・総括印刷 | 削情報設定・財団法人 ニチイ医   | in:             |         |
|--------------------|-------------------------|-------------------|-----------------|---------|
|                    |                         | 0000              | 0000 ~ 99999999 |         |
| レセプト・基本1 基本2       | 労災・自賠責 レセ電 編綴順 特別療養費    | 総括表 主科設定          |                 |         |
| 傷病名編集区分            | 0 連結表示                  | 受付エラーチェック区分       | 0 チェックしない       |         |
|                    | 1 全ての診療科分を表示 ♀          | 病名記載順             | 2 入力順に記載する      | <b></b> |
|                    | ◎ 主病名の編集を行わない           | 点検用レセプト記載         | 1 斜線を記載する       | <b></b> |
| 転帰日編集区分            | 0 転帰日を表示しない ◆           |                   | 1 0点公費を記載する 🗘   |         |
| 社保OCR出力区分          | ◎ OCR (入院外のみ) 🗘         | 入院外県別レセプト編集       |                 |         |
| 国保OCR 出力区分         | 0 OCRなし                 | プログラム名入院          |                 |         |
| 広域連合OCR出力区分        | 0 OCRなし                 | 自動遷移区分            | 0 自動遷移しない ◇     |         |
| 通し番号編集区分           | 1 通し番号を表示する ◆           | 生保等まとめ入力<br>画面表示順 | 0 患者番号順         | •       |
| 入退院履歴記載区分<br>(入院外) | 1 入退院履歴を記載する ◆          |                   |                 |         |
| 診療科編集区分(入院)        | 0 診療科を表示する              |                   |                 |         |
| 病棟番号編集区分<br>(入院)   | 2 病棟・病室番号を記載する ↓        |                   |                 |         |
| 老人+原爆 レセ記載         | 0 社保、国保とも印刷不可 🗘         |                   |                 |         |
| 自費レセ摘要欄記載          |                         |                   |                 |         |
| 広域連合作成区分           | 1 国保分と広域連合分をまとめて作成 ♀    |                   |                 |         |
| 入院料未算定時<br>コメント記載  | 1 「自費にて入院料算定済」と記載 ◆     |                   |                 |         |
| 戻る                 |                         | タブ切替              |                 | 登録      |

# 2.21精神通院単独と12生保単独の保険組合せで、複数科保険で診療行為の入力を行います。

|          |            |                        | (K02              | 2)診療行為入力 | -診療行為入力   | ]-財団法 | 人 ニチイ医    | 院          |       |       |              | L.          |      | ¢ |
|----------|------------|------------------------|-------------------|----------|-----------|-------|-----------|------------|-------|-------|--------------|-------------|------|---|
| 08920    |            | =71                    | イチロウ              |          | 男 0009 精神 | 通院    |           |            | 0     | : 10% | 頭書き          | 前回如         | ▲方 〔 | ? |
| H24. 1.  | 31(1)1 院外  | 日医一                    | 郎                 | S35.     | 2,20 51:  | ż     | 01 第一内科   | ł          | :     | 2     | [訂正]         | i ſ         | ×ŧ   | - |
|          |            |                        |                   |          |           |       | 0001 医師 1 | 234567     | 890   | ī —   | D. O. IA I   |             |      | ī |
| 診区       | 入力コード      |                        | 名                 | 称        |           | 数量    |           | 点数 回数      | ât    |       | DO検索         | R.          |      |   |
| 12 112   | 007410     | * 再診                   |                   |          |           |       |           |            |       | 番号    | 診療日          | 科           | 保険   | f |
| 112      | 015670     | 地域医                    | 療貢献加算             |          |           | î     |           |            |       | 1 H   | 24. 1.31(1)  | 第           | 0009 | l |
| 112      | 015770     | 明細書                    | 発行体制等加算           | [        |           | Î     |           | 73 X 1     | 73    | 2 H   | 24. 1.31(1)  | 2第          | 0006 |   |
| 12 112   | 011010     | * 外来管:                 | 理加算               |          |           | î –   |           | 52 X 1     | 52    | 3 H   | 123.12.29(1) | 2 第         | 0000 |   |
| 21 3958  | 8 1*7      | * 【先】                  | シンメトレル鉦           | 5 0 m g  |           | 1     | 錠         | X 7        |       | 5 H   | 23. 1.25(1)  | 第           | 0006 |   |
| 21 6200  | 005909 1*7 | * アリセ                  | プトD錠10m           | g        |           | 1     | 錠         | X 7        |       | 6 H   | 23. 1.25(2)  | 第           | 0006 |   |
| 21 228   | 7 2*7      | * [先]                  | ベンザリン錠1           | 0 10mg   |           | 2     | 錠         | X 7        | 11    | 7 H   | 23. 1.20     | 第           | 0006 |   |
| ## #000  | 06         | 《生活保》                  | 遊)                |          |           |       | ******    |            |       | 8 H   | 22.12.22     | 第           | 0006 |   |
| 99 099   | 409901 *1  | * 199                  | <br>首定            |          |           | 1     |           |            |       | 9 H   | 21.11.27(1)  | 第           | 0005 |   |
| 21 216   | 0 2*7      | * [4]                  | カガメット錠り           | 0.0 m.a  |           | 2     | 欽定        | ¥ 7        |       | 11 H  | 21.11.27(2)  | 痢           | 0005 |   |
| 21 210   | 0 247      | + 1761                 | ノバ <b>ハノ</b> ト 奴と | oomg     |           |       | yK.       | A /        |       | 12 H  | 21.11. 6     | 第           | 0006 |   |
| <u> </u> |            | _                      |                   |          |           |       |           |            |       | 13 H  | 21.10.20     | 第           | 0006 |   |
|          |            |                        |                   |          |           |       |           |            |       | 14 H  | 21.10.15     | 第           | 0005 |   |
|          |            |                        |                   |          |           |       |           |            |       | 15 H  | 21.10.10     | 第           | 0004 |   |
|          |            |                        |                   |          |           |       |           |            |       | {     |              |             |      | l |
|          |            |                        |                   |          |           |       |           |            |       | DOi   | 選択           | 前           | 次    |   |
|          |            |                        |                   |          |           |       |           |            |       | 科     | 病:           | 名           |      | - |
|          |            |                        |                   |          |           | Ļ     |           |            |       | 第 パー  | -キンソン病症      | ē候群         |      |   |
|          |            |                        |                   |          |           |       |           |            |       | 第自律   | 聿神経発作        |             |      |   |
|          |            |                        |                   |          |           | ļ     |           |            |       | 弟 ◎₽  | 「演場          |             |      |   |
|          |            |                        |                   |          |           |       |           |            |       | J     |              |             |      |   |
|          |            |                        |                   |          |           |       |           | L PL PR AL |       |       |              |             |      |   |
| 1        | 合計点数 1     | <b>鼓終米院日(1</b>         | 11日) 初日           | 影异正日(同日1 | り診)       | 木収金   | 当月        | 京奴系計       |       |       |              |             |      |   |
|          | 125 H      | 24. 1.31 (H2           | (3, 12, 20) H21   | . 10. 10 |           |       |           | 125        | 頁 1/1 |       |              |             |      | ţ |
| (+:      | 行挿入、-: 剤削附 | 余、 <mark>先</mark> 頭空白・ | 数量0:行削            | 除、//:検索) |           |       |           |            |       |       | \$           | <b>(†</b> ) | 途表示  |   |
| 診療選      | 択 クリア      | セット登録                  | 受付                | 患者登録     | 複数科保険     | 病名登録  | 収納登録      | 会計照        | 会算    | 定履歷   | 包括診療         | <b>(+</b> ) | 途終了  | Ĩ |
| 戻る       | 患者取消       | 前回患者                   | 訂正                | 入力CD     | 前頁        | 次頁    | DO        | 氏名検        | 索予    | 約登録   | 受付一覧         | 1           | 登録   | < |

# 3. 「42 明細書」で「2 点検用レセプト(院外処方含)」を選択して、レセプト作成を行います。

「1 0点公費を記載する」を設定しているので、「0点公費記載設定」と青字で表示が行われます。

|                                                                                                    | (r                                                                                                    | COJU E J FTFAA                                                                                                    |                                                                                                    | ーナイ医院                                                                                                    |                                                                                                    |                                                                                                    |                                                                                                    |                                                                                                    |                                                                                                    |
|----------------------------------------------------------------------------------------------------|----------------------------------------------------------------------------------------------------|----------------------------------------------------------------------------------------------------|----------------------------------------------------------------------------------------------------|----------------------------------------------------------------------------------------------------|----------------------------------------------------------------------------------------------------|----------------------------------------------------------------------------------------------------|----------------------------------------------------------------------------------------------------|----------------------------------------------------------------------------------------------------|----------------------------------------------------------------------------------------------------|
|                                                                                                    |                                                                                                    |                                                                                                    |                                                                                                    |                                                                                                    |                                                                                                    |                                                                                                    |                                                                                                    |                                                                                                    |                                                                                                    |
| 印刷                                                                                                    | 回区分 レセプト新規作成                                                                                                    |                                                                                                    | 2入院外 🗘                                                                                                    | 2 点検用レセプト                                                                                                    | 、(院外処方含)                                                                                                    | \$                                                                                                    |                                                                                                    |                                                                                                    |                                                                                                    |
|                                                                                                    |                                                                                                    |                                                                                                    |                                                                                                    | 0点公費記載設定                                                                                                    |                                                                                                    |                                                                                                    |                                                                                                    |                                                                                                    |                                                                                                    |
|                                                                                                    |                                                                                                    |                                                                                                    | _                                                                                                    |                                                                                                    |                                                                                                    |                                                                                                    |                                                                                                    |                                                                                                    |                                                                                                    |
|                                                                                                    | -括作成 診療年月                                                                                                    | H24. 1                                                                                                    | J                                                                                                    |                                                                                                    |                                                                                                    |                                                                                                    |                                                                                                    |                                                                                                    |                                                                                                    |
|                                                                                                    |                                                                                                    |                                                                                                    |                                                                                                    |                                                                                                    |                                                                                                    |                                                                                                    |                                                                                                    |                                                                                                    |                                                                                                    |
|                                                                                                    | 医保                                                                                                    |                                                                                                    | 〇労災                                                                                                    | 自賠責                                                                                                    |                                                                                                    | 1                                                                                                    | 이 公 별                                                                                                    | 5                                                                                                    |                                                                                                    |
|                                                                                                    |                                                                                                    |                                                                                                    |                                                                                                    |                                                                                                    |                                                                                                    |                                                                                                    |                                                                                                    |                                                                                                    |                                                                                                    |
|                                                                                                    | ● 全 件                                                                                                    |                                                                                                    |                                                                                                    | 〇新様式                                                                                                    |                                                                                                    |                                                                                                    |                                                                                                    |                                                                                                    |                                                                                                    |
|                                                                                                    | 0 14 /19                                                                                                    |                                                                                                    |                                                                                                    | ○ # # #                                                                                                    | -                                                                                                    |                                                                                                    |                                                                                                    |                                                                                                    |                                                                                                    |
|                                                                                                    |                                                                                                    |                                                                                                    |                                                                                                    | ○從朱棣                                                                                                    | ц                                                                                                    |                                                                                                    |                                                                                                    |                                                                                                    |                                                                                                    |
|                                                                                                    |                                                                                                    |                                                                                                    | (RID1)確認画面                                                                                                    |                                                                                                    |                                                                                                    |                                                                                                    |                                                                                                    |                                                                                                    |                                                                                                    |
|                                                                                                    | 1001 【点検                                                                                                    | 用レセプト]                                                                                                    |                                                                                                    |                                                                                                    |                                                                                                    |                                                                                                    |                                                                                                    |                                                                                                    |                                                                                                    |
|                                                                                                    |                                                                                                    | 的公安结合的理                                                                                                    | ち行います                                                                                                    |                                                                                                    |                                                                                                    |                                                                                                    |                                                                                                    |                                                                                                    |                                                                                                    |
|                                                                                                    | + # 2 + 4 + 1 / 7 / 7                                                                                                    | 717.77 和13元11-143,725-14                                                                                                    | 21] (* 4 9                                                                                                    |                                                                                                    |                                                                                                    |                                                                                                    |                                                                                                    |                                                                                                    |                                                                                                    |
|                                                                                                    | 戻る                                                                                                    |                                                                                                    |                                                                                                    |                                                                                                    |                                                                                                    | ок                                                                                                    |                                                                                                    |                                                                                                    |                                                                                                    |
| 0.1                                                                                                    | 用別作成                                                                                                    |                                                                                                    |                                                                                                    |                                                                                                    |                                                                                                    |                                                                                                    |                                                                                                    |                                                                                                    |                                                                                                    |
| 0                                                                                                    | M// 17 PA                                                                                                    |                                                                                                    |                                                                                                    |                                                                                                    |                                                                                                    |                                                                                                    |                                                                                                    |                                                                                                    |                                                                                                    |
|                                                                                                    | ○医保                                                                                                    |                                                                                                    |                                                                                                    |                                                                                                    |                                                                                                    |                                                                                                    |                                                                                                    |                                                                                                    |                                                                                                    |
|                                                                                                    |                                                                                                    |                                                                                                    |                                                                                                    |                                                                                                    |                                                                                                    |                                                                                                    |                                                                                                    |                                                                                                    |                                                                                                    |
|                                                                                                    |                                                                                                    |                                                                                                    |                                                                                                    |                                                                                                    |                                                                                                    |                                                                                                    |                                                                                                    |                                                                                                    |                                                                                                    |
|                                                                                                    | <ul> <li>         自賠責(新様式)      </li> </ul>                                                                                                    |                                                                                                    |                                                                                                    |                                                                                                    |                                                                                                    |                                                                                                    |                                                                                                    |                                                                                                    |                                                                                                    |
|                                                                                                    | ○ 自賠責(従来様式)                                                                                                    |                                                                                                    |                                                                                                    |                                                                                                    |                                                                                                    |                                                                                                    |                                                                                                    |                                                                                                    |                                                                                                    |
|                                                                                                    | ○公害                                                                                                    |                                                                                                    |                                                                                                    |                                                                                                    |                                                                                                    |                                                                                                    |                                                                                                    |                                                                                                    |                                                                                                    |
|                                                                                                    |                                                                                                    |                                                                                                    |                                                                                                    |                                                                                                    |                                                                                                    |                                                                                                    |                                                                                                    |                                                                                                    |                                                                                                    |
|                                                                                                    |                                                                                                    |                                                                                                    |                                                                                                    |                                                                                                    | -                                                                                                    |                                                                                                    |                                                                                                    |                                                                                                    |                                                                                                    |
| =-)                                                                                                    |                                                                                                    |                                                                                                    |                                                                                                    |                                                                                                    | 禾                                                                                                    | 請求設定                                                                                                    | Y                                                                                                    | 94 5                                                                                                    | <b>心理結果</b>                                                                                                    |
|                                                                                                    |                                                                                                    | ( TO RI                                                                                                    | CORPLET ()                                                                                                    | 47 (000)                                                                                                    | + /                                                                                                    |                                                                                                    | At the ste                                                                                                    | 100                                                                                                    | Tata                                                                                                    |
|                                                                                                    |                                                                                                    | 再印刷                                                                                                    |                                                                                                    | 一括/個別                                                                                                    | 生保等入力                                                                                                    | E科設定                                                                                                    | 情報削                                                                                                    | 除                                                                                                    | 確定                                                                                                    |
| <u></u>                                                                                                    | (F                                                                                                    | 再印刷<br>(02)レセプト作成                                                                                                    | 印刷区分<br>一印刷指示 - 財団法人                                                                                                    | -括/個別 :<br>ニチイ医院                                                                                                    | 生保等入力                                                                                                    | E科設定                                                                                                    | 情報削                                                                                                    | 除                                                                                                    | 確定<br>                                                                                                    |
| 戻る<br>【点検用(0点公費記載<br>成日〔H24 2 7 14・1                                                                                                    | (F<br>(F<br>設定)]平成24年 1月入院<br>5-08                                                                                                    | 再印刷<br>(02)レセプト作成<br>外一括作成分                                                                                                    | 印刷区分<br>一印刷指示 - 財団法人<br>県内・県外     1 4                                                                                                    | <ul> <li>─括/個別</li> <li>ニチイ医院</li> <li>☆部(県内分先頭)</li> </ul>                                                                                                    | 生保等入力 3                                                                                                    | E科設定<br>種別・保険                                                                                                    | 情報削<br>者番号・                                                                                                    | カナ氏名                                                                                                    | 確定<br>一回<br>名順                                                                                                    |
| 戻る<br>【点検用(0点公費記載<br>成日[H24.2.714:1                                                                                                    | (<br>設定)]平成24年 1月入院<br><u>5:08</u><br>主科                                                                                                    | 再印刷<br>(02)レセプト作成<br>外一括作成分                                                                                                    | 印刷区分     印刷区分     印刷区分     印刷区分     印刷店示 - 財団法人     県内・県外 1 4     出力内容 1 相                                                                                                    | <ul> <li>一括/個別</li> <li>ニチイ医院</li> <li>全部(県内分先頭)</li> <li>標準</li> </ul>                                                                                                    | 生保等入力<br>⇒ 社保 01 a<br>国保 01 a                                                                                                    | E科設定<br>種別・保険<br>種別・保険                                                                                                    | 情報削<br>(者番号・<br>(者番号・                                                                                                    | 」除<br>カナ氏4<br>カナ氏4                                                                                                    | 確定<br>日回<br>名順<br>名順                                                                                                    |
| 戻る<br>(点検用(0点公費記載<br>成日(H24.2.714:1<br>はカ区分 全件印刷                                                                                                    | (F<br>設定)]平成24年 1月入院<br>5:08<br>主科<br>00 全科 ◇ 総作                                                                                                    | 再印刷<br>RO2)レセプト作成<br>外一括作成分<br>+数 1 総員                                                                                                    | 印刷区分<br>                                                                                                    | <ul> <li>一括/個別</li> <li>ニチイ医院</li> <li>全部(県内分先頭)</li> <li>標準</li> </ul>                                                                                                    | 生保等入力 =                                                                                                    | E科設定<br>種別・保険<br>種別・保険<br>種別・保険<br>種別・保険                                                                                                    | 情報肖<br>(者番号・<br>(者番号・<br>(者番号・                                                                                                    | <ul> <li>助ナ氏4</li> <li>カナ氏4</li> <li>カナ氏4</li> <li>カナ氏4</li> </ul>                                                                                                    | 確定<br>日間<br>名順<br>名順<br>名順<br>名順                                                                                                    |
| ○ 社保 単独                                                                                                    | (F<br>設定)]平成24年 1月入院<br>5:08<br>主科<br>00全科<br>本科<br>本人共会                                                                                                    | 再印刷     (       (02)レセプト作成       外一括作成分       +数     1                                                                                                    | 印刷区分     一印刷区方 - 时刷法人                                                                                                    | 一括/個別 :<br>ニティ医院<br>計部(県内分先頭)<br>要準 ◆                                                                                                    | 生保等入力 3<br>◆ 社保 01 和<br>国保 01 和<br>広域 01 和                                                                                                    | E科設定<br>種別・保険<br>種別・保険<br>種別・保険<br>種別・保険<br>03 ps1                                                                                                    | 情報削<br>(者番号・<br>(者番号・<br>(者番号・<br>()<br>()<br>()<br>()                                                                                                    | 除<br>  カナ氏4<br>  カナ氏4<br>  カナ氏4<br>  03 ps1                                                                                                    | 確定<br>2項<br>2項<br>2項<br>2項<br>()                                                                                                    |
| ★●<br>点検用(0点公費記載<br>成日(H24.2.714:1<br>はカ区分 全件印刷<br>✓ 社保単独<br>✓ 社保単独<br>✓ 社保単独<br>✓ 社保単独                                                                                                    | (F<br>設定)]平成24年 1月入院<br>5:08<br>主科<br>00全科<br>本人<br>未就学者<br>客族                                                                                                    | 再印刷       (02)レセプト作成       外一括作成分       +数     1                                                                                                    | 〕 印刷区分<br>→ 印刷指示 - 財団法人<br>県内・県外 1 4<br>出力内容 1 相<br>王<br>                                                                                                    | 一括/個別 :<br>ニティ医院<br>注部(県内分先頭)<br>原準 ◇                                                                                                    | 生保等入力 3 3 3 4 4 保 01 4 4 5 5 5 5 5 5 5 5 5 5 5 5 5 5 5 5 5                                                                                                    | E科設定<br>種別・保険<br>種別・保険<br>種別・保険<br>03 ps1<br>03 ps1<br>03 ps1                                                                                                    | 情報削<br>(者番号・<br>(者番号・<br>(者番号・<br>)。((<br>)。)()                                                                                                    | 小<br>・<br>カナ氏キ<br>・<br>カナ氏キ<br>・<br>カナ氏キ<br>・<br>カナ氏キ<br>3 ps1<br>3 ps1<br>3 ps1<br>3 ps1<br>3 ps1                                                                                                    |                                                                                                    |
| <ul> <li>床る</li> <li>点検用(0点公費記載</li> <li>成日(H24, 2, 7 14:1</li> <li>はカ区分 全件印刷</li> <li>公社保単独</li> <li>公社保単独</li> <li>公社保単独</li> <li>公社保単独</li> <li>公社保単独</li> <li>公社保単独</li> <li>公社保単独</li> <li>公社保単独</li> <li>公社保単独</li> </ul>                                                                                                    | (F<br>設定)]平成24年 1月入院<br>5:08<br>主科<br>00全科 ◇ 総代<br>本人<br>未就学者<br>家族<br>前期高齢者一般・低所得                                                                                                    | 再印刷     (       (02)レセプト作成       外一括作成分       +数     1       総調                                                                                                    | 〕 印刷区分<br>→ 印刷指示 - 財団法人<br>県内 - 県外 1 4<br>出力内容 1 相<br>(1)                                                                                                    | ○一括/個別 二子イ医院 全部(県内分先頭) 集準 ◇ ◇ ◇ ◇ ◇                                                                                                    | 生保等入力 =<br>◇ 社保 01 1<br>国保 01 1<br>広域 01 1                                                                                                    | E科設定<br>運別・保障<br>運別・保障<br>の3 ps1<br>03 ps1<br>03 ps1<br>03 ps1<br>03 ps1<br>03 ps1                                                                                                    | 情報削<br>(者番号・<br>(者番号・<br>(者番号・<br>()<br>()<br>()<br>()<br>()<br>()<br>()<br>()<br>()<br>()                                                                                                    | J除<br>カナ氏4<br>カナ氏4<br>カナ氏4<br>03 ps1<br>03 ps1<br>03 ps1<br>03 ps1                                                                                                    | 確定<br>こ 回<br>名順<br>名順<br>。<br>。<br>。                                                                                                    |
| <ul> <li>床る</li> <li>点検用(0点公費記載</li> <li>成日(H24, 2, 7 14:1</li> <li>はカ区分 全件印刷</li> <li>公社保単独</li> <li>公社保単独</li> <li>公社保単独</li> <li>公社保単独</li> <li>公社保単独</li> <li>公社保単独</li> <li>公社保単独</li> <li>公社保単独</li> <li>公社保単独</li> <li>公社保単独</li> <li>公社保単独</li> <li>公社保単独</li> </ul>                                                                                                    | (F<br>設定)]平成24年 1月入院<br>5:08<br>主科<br>00全科 ◇ 総代<br>本人<br>未就学者<br>家族<br>前期高齢者一般・低所得<br>前期高齢者 7割                                                                                                    | 再印刷       (02)レセプト作成       外一括作成分       +数     1       総頁                                                                                                    | 〕 印刷区分<br>→ 印刷指示 - 財団法人                                                                                                    | ○一括/個別: 二子イ医院 注部(県内分先頭) 管理 ○ ○ ○ ○ ○ ○ ○ ○ ○ ○ ○ ○ ○                                                                                                    | 生保等入力 3                                                                                                    | E科設定<br>重別・保険<br>重別・保険<br>重別・保険<br>の3 ps1<br>03 ps1<br>03 ps1                                                                                                    | 情報肖<br>(清報号·<br>(清番号·<br>(清番号·<br>() () () () () () () () () () () () () (                                                                                                    | 小ナ氏4<br>カナ氏4<br>カナ氏4<br>カナ氏4<br>33 ps1<br>33 ps1<br>33 ps1<br>33 ps1<br>33 ps1<br>33 ps1<br>33 ps1<br>33 ps1                                                                                                    | 確定<br>日間<br>名順<br>名順<br>〇<br>〇<br>〇<br>〇<br>〇<br>〇                                                                                                    |
| <ul> <li>★     <li>点検用(0点公費記載     <li>成日(H24, 2, 7) 14:1     </li> <li>カ区分 全件印刷     <li>✓ 社保単独     <li>✓ 社保単独     <li>✓ 社保単独     <li>✓ 社保単独     <li>✓ 社保単独     <li>✓ 社保単独     <li>✓ 社保単独     <li>✓ 社保単独     <li>✓ 社保単独     <li>✓ 社保単独     <li>✓ 社保 単独     <li>✓ 社保 単独     <li>✓ 社保 単独     <li>✓ 社保 単独     <li>✓ 社保 単独     <li>✓ 社保 単独     <li>✓ 社保 単独     <li>✓ 社保 単独     </li> </li></li></li></li></li></li></li></li></li></li></li></li></li></li></li></li></li></li></li></li></ul>                                                                                                    | (F<br>設定)] 平成24年 1月入院<br>5:08<br>主科<br>00 全科 ◇ 総代<br>本人<br>未就学者<br>家族<br>前期高齢者一般・低所得<br>前期高齢者一般・低所得<br>前期高齢者7割<br>本人<br>未就学者                                                                                                    | 再印刷       302)レセプト作成       外一括作成分       +数     1       総員                                                                                                    | □ 印刷区分<br>□ 印刷百示 - 財団法人<br>□ 県内・県外 1 4<br>出力内容 1 相<br>1 1                                                                                                    | ○一括/個別 三子イ医院 注部(県内分先頭) ② ○ ○ ○ ○ ○ ○ ○ ○ ○ ○ ○ ○ ○                                                                                                    | 生保等入力 3                                                                                                    | 上科設定<br>種別・保険<br>種別・保険<br>種別・保険<br>種別・保険<br>03 ps1<br>03 ps1<br>03 ps1<br>03 ps1<br>03 ps1<br>03 ps1<br>03 ps1                                                                                                    | 情報前<br>(情報前<br>(清番号·<br>(清番号·<br>() () () () () () () () () () () () () (                                                                                                    | J除<br>カナ氏4<br>カナ氏4<br>カナ氏4<br>03 ps1<br>03 ps1<br>03 ps1<br>03 ps1<br>03 ps1<br>03 ps1<br>03 ps1                                                                                                    | 確定<br>- (0)<br>名順<br>名順<br>- (0)<br>- (0)<br>- ( |
| 点検用(0点公費記載       点検用(0点公費記載       成日(H24.2.714:1       力区分     全件印刷       ⑦ 社保単独       ⑦ 社保単独       ⑦ 社保単独       ⑦ 社保単独       ⑦ 社保単独       ⑦ 社保 単独       ⑦ 社保 単独       ⑦ 社保 単独       ⑦ 社保 単独       ⑦ 社保 単独       ⑦ 社保 単独       ⑦ 社保 単独       ⑦ 社保 単独       ⑦ 社保 単独       ⑦ 社保 単細       ⑦ 社保 #用       ⑦ 社保 併用       ⑨ 社保 併用       ⑨ 社保 併用                                                                                                    | (F<br>設定)] 平成24年 1月入院<br>5:08<br>主科<br>00 全科 ◇ 総代<br>本人<br>未就学者<br>家族<br>前期高齢者一般・低所得<br>前期高齢者一般・低所得<br>前期高齢者「割<br>本人<br>未就学者<br>家族                                                                                                    | 再印刷       302)レセプト作成       外一括作成分       +数     1       総員                                                                                                    | □ 印刷区分<br>□ 印刷百· 中刷指示 - 財団法人<br>□ 県内・県外 1 至<br>出力内容 1 相<br>□ □ □ □ □ □ □ □ □ □ □ □ □ □ □ □ □ □ □                                                                                                     | 一括/個別     :       =牙イ医院       注部(県内分先頭)       課準     ◇       ○     ○       ○     ○       ○     ○       ○     ○       ○     ○       ○     ○       ○     ○       ○     ○       ○     ○       ○     ○       ○     ○       ○     ○       ○     ○                                                                                                    | 生保等入力 3<br>◆ 社保 01 8<br>国保 01 8<br>広域 01 8<br>()<br>()<br>()<br>()<br>()<br>()<br>()<br>()<br>()<br>()                                                                                                    | 上科設定<br>重別・保障<br>重別・保障<br>通別・保障<br>03 ps1<br>03 ps1<br>0                                                                                                    | 情報前<br>(清報音·<br>(清番号·<br>(清番号·<br>() 0 ((<br>0 ()<br>0 ()<br>0 ()<br>0 ()<br>0 ()<br>0 ()<br>0                                                                                                    | I除     カナ氏4     カナ氏4     カナ氏4     カナ氏4     カナ氏4     カナ氏4     コ3 ps1     33 ps1     33 ps1                                                                                                    | 確定<br>名順<br>名順<br>名順<br>。<br>。<br>。<br>。<br>。<br>。<br>。<br>。                                                                                                    |
| 点検用(0点公費記載<br>点検用(0点公費記載<br>成日(H24.2.714:1<br>力区分 全件印刷<br>✓ 社保単独<br>✓ 社保単独<br>✓ 社保単独<br>✓ 社保単独<br>✓ 社保単独<br>✓ 社保単独<br>✓ 社保 単独<br>✓ 社保 単独<br>✓ 社保 併用<br>✓ 社保 併用<br>✓ 社保 併用<br>✓ 社保 併用                                                                                                    | (F<br>設定)] 平成24年 1月入院<br>5:08<br>主科<br>00 全科                                                                                                    | 再印刷       302)レセプト作成       外一括作成分       +数     1       総罰                                                                                                    | □ 印刷区分<br>□ 印刷区分<br>□ 県内・県外 1 至<br>出力内容 1 相<br>1 日<br>□ □ □ □ □ □ □ □ □ □ □ □ □ □ □ □ □ □ □                                                                                                     | 一括/個別     :       =テイ医院       注部(県内分先頭)       課準     ◇       ○       ○       ○       ○       ○       ○       ○       ○       ○       ○       ○       ○       ○       ○       ○       ○       ○       ○       ○       ○       ○       ○       ○       ○       ○       ○       ○       ○       ○       ○       ○       ○                                                                                                    | 生保等入力 3<br>◆ 社保 01 i<br>国保 01 i<br>広域 01 i                                                                                                    | 上科設定<br>重別・保阿<br>重別・保阿<br>重別・保阿<br>03 ps1<br>03 ps1<br>0                                                                                                    | 情報/<br>情報/<br>读者番号·<br>读者番号·<br>() 0 (()<br>0 (()<br>0 (()<br>0 (()<br>0 (()<br>0 (()<br>0 (()<br>0 (()<br>0 (()<br>0 (()<br>0 (()<br>0 (()<br>0 (()))))))))))))))))))))))))))))))))))                                                                                                    | I除     カナ氏4     カナ氏4     カナ氏4     カナ氏4     カナ氏4     カナ氏4     33 ps1     33 ps1                                                                                                    |                                                                                                    |
|                                                                                                    | (F<br>設定)] 平成24年 1月入院<br>5:08<br>主科<br>00 全科                                                                                                    | 再印刷<br>(02)レセプト作成<br>外一括作成分<br>+数 1 総罰<br>                                                                                                    | □ 印刷区分<br>□ 印刷石 - 財団法人<br>□ 県内・県外 1 4<br>出力内容 1 相<br>□ □ □ □ □ □ □ □ □ □ □ □ □ □ □ □ □ □ □                                                                                                     | 一括/個別     :       =テイ医院       注部(県内分先頭)       課準     ◇       ~     ~       ~     ~       ~     ~       ~     ~       ~     ~       ~     ~       ~     ~       ~     ~       ~     ~       ~     ~       ~     ~       ~     ~       ~     ~       ~     ~       ~     ~                                                                                                    | 生保等入力 3<br>◆ 社保 01 i<br>国保 01 i<br>広域 01 i                                                                                                    | E科設定                                                                                                    | 情報/<br>情報/<br>結番号·<br>注者番号·<br>(1) 0 ((<br>0) 0 ((<br>0) 0 ((()) 0 ((()))))))) | h     h     カナ氏名     カナ氏名     カナ氏名     カナ氏名     3 ps1     3 ps1     4     4     4     4     5     5     5     5     5     5     5     5     5     5     5     5     5     5     5     5     5     5     5     5     5     5     5     5     5     5     5     5     5     5     5     5     5     5     5     5     5     5     5     5     5     5     5     5     5     5     5     5     5     5     5     5     5     5     5     5     5     5     5     5     5     5     5     5     5     5     5     5     5     5     5     5     5     5     5     5     5     5     5     5     5     5     5     5     5     5     5     5     5     5     5     5     5     5     5     5     5     5     5     5     5     5     5     5     5     5     5     5     5     5     5     5     5     5     5     5     5     5     5     5     5     5     5     5     5     5     5     5     5     5     5     5     5     5     5     5     5     5     5     5     5     5     5     5     5     5     5     5     5     5     5     5     5     5     5     5     5     5     5     5     5     5     5     5     5     5     5                                                                                                    |                                                                                                    |
| 点検用(0点公费記載           点検用(0点公费記載           成日(H24.2.714:1)           力区分         全件印刷           ダ 社保、単独           ダ 社保、単独           ダ 社保、単独           ダ 社保、単独           ダ 社保、単独           ダ 社保、単独           ダ 社保、供用           ダ 社保、併用           ダ 社保、併用           ダ 社保、供用           ダ 社保、供用           ダ 社保、供用           ダ 社保、供用           ダ 社保、供用           ダ 社保、供用           ダ 社保、供用           ダ 社保、供用           ダ 社保、供用           ダ 社保、供用                                                                                                    | (F<br>設定)] 平成24年 1月入院<br>5:08<br>主科<br>00 全科                                                                                                    | 再印刷<br>(02)レセプト作成<br>外一括作成分<br>+数 1 総罰                                                                                                    | □ 印刷区分<br>→ 印刷指示 - 財団法人<br>□ 県内・県外 1 4<br>出力内容 1 相<br>□ □ □ □ □ □ □ □ □ □ □ □ □ □ □ □ □ □ □                                                                                                     | 一括/個別     :       三子イ医院       注部(県内分先頭)       二       二  <                                                                                                    | 生保等入力 3<br>○ 社保 01 i<br>国保 01 i<br>広域 01 i                                                                                                    | 上科設定<br>運別・保時<br>運別・保時<br>運別・保時<br>運別・保時<br>03 ps1<br>03 ps1<br>0                                                                                                    | 情報/<br>(情報/<br>(清番号·<br>(清番号·<br>() 0 (()<br>0 (()<br>0 (()<br>0 (()<br>0 (()<br>0 (()<br>0 (()<br>0 (()<br>0 (()<br>0 (()<br>0 (()<br>0 (()<br>0 (()<br>0 (()<br>0 (())<br>0 (()<br>0 (())<br>0 (())      | は<br>かナ氏名<br>カナ氏名<br>カナ氏名<br>3 ps1<br>3 ps1                                                                                                    | 確定<br>                                                                                                    |
| (0 点公費記載           点検用(0 点公費記載           成日         H24.2.714:1           力区分         全件印刷           ⑦ 社保,単独         学社保,単独           ⑦ 社保,単独         受社保,単独           ⑦ 社保,単独         学社保,単独           ⑦ 社保,単独         学社保,俳用           ⑦ 社社保,俳用         9 社社保,俳用           ⑦ 社社保,俳用         2 社社保,俳用           ⑦ 社社保,俳用         2 社社保,俳用           ⑦ 社社保,俳用         2 社社保,俳用           ⑦ 社社保,俳用         2 社社保,俳用           ⑦ 社社保,俳用         2 社社保,俳用                                                                                                    | (F<br>設定)] 平成24年 1月入院<br>主科<br>00 全科 ◇ 総件<br>本人<br>未就学者<br>家族<br>前期高齢者一般・低所得<br>前期高齢者一般・低所得<br>前期高齢者一般・低所得<br>前期高齢者一般・低所得<br>前期高齢者一般・低所得<br>前期高齢者一般・低所得<br>前期高齢者一般・低所得<br>前期高齢者一般・低所得<br>前期高齢者 7割<br>本人<br>未就学者<br>家族                                                                                              | 再印刷<br>(02)レセプト作成<br>外一括作成分<br>+数 1 総罰                                                                                                    | ● 印刷区分<br>一 印刷店示 - 財団法人<br>県内・県外 1 至<br>出力内容 1 相<br>正<br>1<br>1<br>1<br>1<br>1<br>1<br>1<br>1<br>1<br>1<br>1<br>1<br>1                                                                                                    | 一括/個別     :       =テイ医院       注部(県内分先頭)       課準     >       ~     ~       ~     ~       ~     ~       ~     ~       ~     ~       ~     ~       ~     ~       ~     ~       ~     ~       ~     ~       ~     ~       ~     ~       ~     ~       ~     ~       ~     ~                                                                                                    | 生保等入力 3<br>○ 社保 01 i<br>国保 01 i<br>広域 01 i                                                                                                    | E科設定<br>重別・保険<br>重別・保険<br>重別・保険<br>での3 ps1<br>03 ps1<br>03 ps1<br>03 ps1<br>03 ps1<br>03 ps1<br>03 ps1<br>03 ps1<br>03 ps1<br>03 ps1<br>03 ps1<br>03 ps1<br>03 ps1<br>03 ps1<br>03 ps1<br>03 ps1<br>03 ps1<br>03 ps1<br>03 ps1<br>03 ps1<br>03 ps1<br>03 ps1                                                                                                    | 情報/<br>情報/<br>清番号·<br>清番号·<br>(1)<br>(1)<br>(1)<br>(1)<br>(1)<br>(1)<br>(1)<br>(1)                                                                                                    | 勝<br>カナ氏4<br>カナ氏4<br>33 ps1<br>33 ps1<br>33 ps1<br>33 ps1<br>33 ps1<br>33 ps1<br>33 ps1<br>33 ps1<br>33 ps1<br>33 ps1<br>33 ps1<br>33 ps1<br>33 ps1<br>33 ps1<br>33 ps1<br>33 ps1<br>33 ps1<br>33 ps1                                                                                                    | 確定                                                                                                    |
| 点検用(0点公費記載           点検用(0点公費記載           成日         H24.2.714:1           力区分         全件印刷           少社保 単独         空社社保保 単独           ····································                                                                                                    | (F<br>設定)] 平成24年 1月入院<br><u> 主科</u><br><u> 00 全科</u><br><i> 本</i> 人<br>未就学者<br>家族<br>前期高齢者一般・低所得<br>前期高齢者一般・低所得<br>前期高齢者一般・低所得<br>前期高齢者一般・低所得<br>前期高齢者一般・低所得<br>前期高齢者一般・低所得<br>前期高齢者一般・低所得<br>前期高齢者一般・低所得<br>前期高齢者一般・低所得<br>前期高齢者一般・低所得<br>前期高齢者一般・低所得<br>前期高齢者一般・低所得                                              | 再印刷<br>(02)レセプト作成<br>外一括作成分<br>+数 1 総罰                                                                                                    | ● 印刷区分<br>(二印刷指示 - 財団法人)<br>県内・県外 1 至<br>出力内容 1 相<br>(1)                                                                                                    | 一括/個別       :         =デイ医院         注診(県内分先頭)         注診(県内分先頭)         二         二                                                                                                    | 生保等入力 3<br>○ 社保 01 1<br>国保 01 1<br>広域 01 1<br>()<br>()<br>()<br>()<br>()<br>()<br>()<br>()<br>()<br>()                                                                                                    | 田田 (1995)     田田 (1995)     田 (1995)     田 (1995)                                                                                                    | 情報件<br>(清報号・<br>(清番号・<br>(清番号・<br>(清番号・<br>(1) 0) ((1)<br>0) 0) ((1)<br>0) ((1)<br>0) ((1)<br>0) (                                                                                                    | 勝<br>カナ氏4<br>カナ氏4<br>カナ氏4<br>03 ps1<br>03 ps1<br>03 ps1<br>03 ps1<br>03 ps1<br>03 ps1<br>03 ps1<br>03 ps1<br>03 ps1<br>03 ps1<br>03 ps1<br>03 ps1<br>03 ps1<br>03 ps1<br>03 ps1<br>03 ps1<br>03 ps1                                                                                                    | 確定<br>合成<br>名順<br>日本<br>日本<br>日本<br>日本<br>日本<br>日本<br>日本<br>日本<br>日本<br>日本<br>日本<br>日本<br>日本                                                                                                    |
| 法檢用(0点公費記載           法檢用(0点公費記載           大田           市区分           全件印刷           小区分           全件印刷           公社           全件印刷           公社           公社                                                                                                    | (F<br>設定)] 平成24年 1月入院<br><u>5:08</u><br><u>主科</u><br>00 全科                                                                                                    | 再印刷<br>R02)レセプト作成<br>外一括作成分<br>+数 1 総頁                                                                                                    | 印刷区分     印刷区分     中刷指示 - 財団法人     県内・県外 1 4     山力内容 1 相     「     」     「     」     「     」     」     」     」     」     」     」     」     」     」     」     」     」     」     」     」     」     」     」     」     」     」     」     」     」     」     」     」     」     』     」     』     」     』     』     』     』     』     』     』     』     』     』     』     』     』     』     』     』     』     』     』     』     』     』     』     』     』     』     』     』     』     』     』     』     』     』     』     』     』     』     』     』     』     』     』     』     』     』     』     』     』     』     』     』     』     』     』     』     』     』     』     』     』     』     』     』     』     』     』     』     』     』     』     』     』     』     』     』     』     』     』     』     』     』     』     』     』     』     』     』     』     』     』     』     』     』     』     』     』     』     』     』     』     』     』     』     』     』     』     』     』     』     』     』     』     』     』     』     』     』     』     』     』     』     』     』     』     』     』     』     』     』     』     』     』     』     』     』     』     』     』     』     』     』     』     』     』     』     』     』     』     』     』     』     』     』     』     』     』     』     』     』     』     』     』     』     』     』     』     』     』     』     』     』     』     』     』     』     』     』     』     』     』     』     』     』     』     』     』     』     』     』     』     』     』     』     』     』     』     』     』     』     』     』     』     』     』     』     』     』     』     』     』     』     』     』     』     』     』     』     』     』     』     』     』     』     』     』     』     』     』     』     』     』     』     』     』     』     』     』     』     』     』     』     』     』     』     』     』     』     』     』     』     』     』     』     』     』     』     』     』     』     』     』     』     』     』     』     』     』     』     』     』     』     』     』     』     』     』     』     』     』     』     』     』     』     』     』     』     』     』     』     』     』 | 一括/個別       :         =デイ医院         ::::::::::::::::::::::::::::::::::::                                                                                                    | 生保等入力 3<br>○ 社保 01 1<br>国保 01 1<br>広域 01 1<br>()<br>()<br>()<br>()<br>()<br>()<br>()<br>()<br>()<br>()                                                                                                    | 田                                                                                                    | 情報件<br>(清報号·<br>(清番号·<br>(清番号·<br>(清番号·<br>(1) 0) (1)<br>(1) 0) (1) 0) (1)<br>(1) 0) (1) 0) (1)<br>(1) 0) (1) 0) (1)<br>(1) 0) (1) 0) (1) 0) (1)<br>(1) 0) (1) 0) (1) (1) 0) (1) (1) 0) (1) (1                                                                                                    | は<br>かけ氏れ<br>カナ氏れ<br>カナ氏れ<br>3 ps1<br>3 ps1                                                                                                    |                                                                                                    |
| (1)         (1)         点 公費 記載           点検用(0点公費記載         成日         (14:1)           力区分         全件印刷           小区分         全件印刷           「公社保保単独         (1)           「公社保保単独         (1)           「公社保保単独         (1)           「公社社保保供用         (1)           「公社社保保供用         (1)           「公社社保保供用         (1)           「公社社保保供用         (1)           「公社社保保供用         (1)           「公社社保保供用         (1)           「公社社保保供用         (1)           「公社社保保供用         (1)           「公社社保保供用         (1)           「公社社保保供用         (1)           「公社社保保供用         (1)           「公社社保保供用         (1)           「公社社保保供用         (2)           「公社社保保供用         (2)           「公社社保保公費費         (1)           「公社社保保公費         (1)           「公社社保保保         (1)           「公社社保保         (1)                                                                                                    | (F<br>設定)] 平成24年 1月入院<br>5:08<br>主科<br>00 全科                                                                                                    | 再印刷<br>(02)レセブト作成<br>外一括作成分<br>+ 数<br>1 総<br>()<br>()<br>()<br>()<br>()<br>()<br>()                                                                                                    | 印刷区分     印刷区分     中刷指示 - 財団法人     県内・県外 1 4     山力内容 1 相     「     」     「     」     「     」     」     」     」     」     」     」     」     」     」     」     」     」     」     」     」     」     」     」     」     」     」     」     」     」     」     」     」     」     」     」     」     」     」     」     」     」     」     」     」     」     」     」     」     」     」     」     」     」     」     」     」     」     」     」     」     」     」     」     』     」     』     』     』     』     』     』     』     』     』     』     』     』     』     』     』     』     』     』     』     』     』     』     』     』     』     』     』     』     』     』     』     』     』     』     』     』     』     』     』     』     』     』     』     』     』     』     』     』     』     』     』     』     』     』     』     』     』     』     』     』     』     』     』     』     』     』     』     』     』     』     』     』     』     』     』     』     』     』     』     』     』     』     』     』     』     』     』     』     』     』     』     』     』     』     』     』     』     』     』     』     』     』     』     』     』     』     』     』     』     』     』     』     』     』     』     』     』     』     』     』     』     』     』     』     』     』     』     』     』     』     』     』     』     』     』     』     』     』     』     』     』     』     』     』     』     』     』     』     』     』     』     』     』     』     』     』     』     』     』     』     』     』     』     』     』     』     』     』     』     』     』     』     』     』     』     』     』     』     』     』     』     』     』     』     』     』     』     』     』     』     』     』     』     』     』     』     』     』     』     』     』     』     』     』     』     』     』     』     』     』     』     』     』     』     』     』     』     』     』     』     』     』     』     』     』     』     』     』     』     』     』     』     』     』     』     』     』     』     』     』     』     』     』     』     』     』     』     』     』     』     』     』     』     』     』     』     』     』     』     』     』     』     』     』 | 一括/個別         =デイ医院         二アイ医院         論(県内分先頭)         論         一         一         一         一         一         一         一         一         ~         ~         ~         ~         ~         ~         ~         ~         ~         ~         ~         ~         ~         ~         ~         ~         ~         ~         ~         ~         ~         ~         ~         ~         ~         ~         ~         ~         ~         ~         ~         ~         ~         ~         ~         ~         ~         ~         ~         ~         ~         ~         ~ <td>生保等入力 3<br/>○ 社保 01 1<br/>国保 01 1<br/>広域 01 1<br/>()<br/>()<br/>()<br/>()<br/>()<br/>()<br/>()<br/>()<br/>()<br/>()</td> <td>田</td> <td>情報件<br/>(清報号·<br/>(清番号·<br/>(清番号·<br/>(清番号·<br/>(二) (二) (二) (二) (二) (二) (二) (二) (二) (二)</td> <td>期後<br/>カナ氏4<br/>カナ氏4<br/>カナ氏3<br/>33 ps1<br/>33 ps1<br/>333</td> <td></td>                                                                                                    | 生保等入力 3<br>○ 社保 01 1<br>国保 01 1<br>広域 01 1<br>()<br>()<br>()<br>()<br>()<br>()<br>()<br>()<br>()<br>()                                                                                                    | 田                                                                                                    | 情報件<br>(清報号·<br>(清番号·<br>(清番号·<br>(清番号·<br>(二) (二) (二) (二) (二) (二) (二) (二) (二) (二)                                                                                                    | 期後<br>カナ氏4<br>カナ氏4<br>カナ氏3<br>33 ps1<br>33 ps1<br>333 |                                                                                                    |
| (0 点公費記載           点検用(0点公費記載           点検用(0点公費記載           成日           力区分         全件印刷           少社保保単独           >> 社保保単独           >> 社社保保単期           >> 社社保保#           >> 社社保保#           >>> 社社保保#           >>>>>>>>>>>>>>>>>>>>>>>>>>>>                                                                                                    | (F<br>設定)] 平成24年 1月入院<br>5:08<br>主科<br>00 全科                                                                                                    | 再印刷<br>(02)レセブト作成<br>外一括作成分<br>+ 数<br>1 総勇<br>(0)<br>(0)<br>(0 | 印刷区分     印刷区分     中刷指示 - 財団法人     県内・県外 1 4     山力内容 1 相     「     」     「     」     「     」     」     」     」     」     」     」     」     」     」     」     」     」     」     」     」     」     」     」     」     」     」     」     」     」     」     」     』     」     』     」     』     」     』     』     』     』     』     』     』     』     』     』     』     』     』     』     』     』     』     』     』     』     』     』     』     』     』     』     』     』     』     』     』     』     』     』     』     』     』     』     』     』     』     』     』     』     』     』     』     』     』     』     』     』     』     』     』     』     』     』     』     』     』     』     』     』     』     』     』     』     』     』     』     』     』     』     』     』     』     』     』     』     』     』     』     』     』     』     』     』     』     』     』     』     』     』     』     』     』     』     』     』     』     』     』     』     』     』     』     』     』     』     』     』     』     』     』     』     』     』     』     』     』     』     』     』     』     』     』     』     』     』     』     』     』     』     』     』     』     』     』     』     』     』     』     』     』     』     』     』     』     』     』     』     』     』     』     』     』     』     』     』     』     』     』     』     』     』     』     』     』     』     』     』     』     』     』     』     』     』     』     』     』     』     』     』     』     』     』     』     』     』     』     』     』     』     』     』     』     』     』     』     』     』     』     』     』     』     』     』     』     』     』     』     』     』     』     』     』     』     』     』     』     』     』     』     』     』     』     』     』     』     』     』     』     』     』     』     』     』     』     』     』     』     』     』     』     』     』     』     』     』     』     』     』     』     』     』     』     』     』     』     』     』     』     』     』     』     』     』     』     』     』     』     』     』     』     』     』     』     』     』     』     』     』     』     』     』     』     』     』     』     』     』 | 一括/個別         =デイ医院         二テイ医院         第準         ~         ~         ~         ~         ~         ~         ~         ~         ~         ~         ~         ~         ~         ~         ~         ~         ~         ~         ~         ~         ~         ~         ~         ~         ~         ~         ~         ~         ~         ~         ~         ~         ~         ~         ~         ~         ~         ~         ~         ~         ~         ~         ~         ~         ~         ~         ~         ~         ~         ~         ~         ~                                                                                                    | 生保等入力 3<br>○ 社保 01 1<br>国保 01 1<br>広域 01 1<br>()<br>()<br>()<br>()<br>()<br>()<br>()<br>()<br>()<br>()                                                                                                    | # 別・保 阿<br># 別・保 阿<br># 別・保 阿<br># 別・保 阿<br># 別・保 阿<br>03 ps1<br>03 ps1                                                                                                    | 情報件<br>(清報号·<br>(清番号·<br>(清番号·<br>(清番号·<br>(1) 0) (1)<br>(1) 0) (1) (1)<br>(1) 0) (1)<br>(1) 0) (1) (1) 0) (1)<br>(1) 0) (1) (1) (1) 0) (1)<br>(1) 0) (1) (1) 0) (1) (1) (1) (1) (1) (1) (1) (1) (1) (1                                                                                                    | 勝<br>カナ氏4<br>カナ氏3<br>33 ps1<br>33 ps1<br>33 ps                                                                                                    | 確定           ●           ●           ●           ●           ●           ●           ●           ●           ●           ●           ●           ●           ●           ●           ●           ●           ●           ●           ●           ●           ●           ●           ●           ●           ●           ●           ●           ●           ●           ●           ●           ●           ●           ●           ●           ●           ●           ●           ●           ●           ●           ●           ●           ●           ●           ●           ●           ●           ●           ●           ●           ●           ●                                                                                                    |
| 点検用(0点公費記載           点検用(0点公費記載           成日           力区分         全件印刷           力区分         全件印刷           文社保単独         学独           文艺社社保単集         単独           文艺社社保単準         学社社保保単独           文艺社社保保俳用         学社社保保俳用           文艺社社保保俳用         空社社保保俳用           文艺社社保保俳用         空社社保保俳用           文艺社社保保俳用         空社社保保俳用           文艺社社保保俳用         空社社保保俳用           文艺社社保保俳用         空社社保保俳用           文艺社社保保俳用         空社社保保俳用           文艺社社保保保俳用         空社社保保俳用           文艺社社保保保俳用         空気社社保保健           文艺社社保保保俳用         空気           文艺社社保保保俳用         空気           文艺社社保保公費         学社社保保                                                                                                    | (F<br>設定)] 平成24年 1月入院<br>5:08<br>主科<br>00 全科 ◇ 総代<br>本人<br>未就学者<br>家族<br>前期高齢者一般・低所得<br>前期高齢者 7割<br>本人<br>未就学者<br>家族<br>前期高齢者一般・低所得<br>前期高齢者 7割<br>本人<br>未就学者<br>家族<br>前期高齢者一般・低所得<br>前期高齢者 7割<br>本人<br>未就学者<br>家族<br>前期高齢者 7割<br>本人<br>未就学者<br>家族<br>前期高齢者 7割<br>本人<br>未就学者<br>家族<br>前期高齢者 7割<br>本人<br>未就学者<br>家族 | 再印刷<br>(02)レセブト作成<br>外一括作成分<br>+数<br>1 総<br>()<br>()<br>()<br>()<br>()<br>()<br>()                                                                                                    | ●印刷区分                                                                                                    | 一括/個別         =デイ(医院         注診(県内分先頭)         注診(県内分先頭)         二         二                                                                                                    | 生保等入力 3                                                                                                    | 単別・保 修   重別・保 修   重別・保 修   103 ps1   03 ps1                                                                                                    | 情報/<br>(清報号·<br>(清番号·<br>(清番号·<br>(清番号·<br>(二)))<br>(二))<br>(二))<br>())<br>(                                                                                                    | 勝<br>カナ氏4<br>カナ氏4<br>33 ps1<br>33 ps1<br>33 ps                                                                                                    |                                                                                                    |
| (3)       点検用(0点公費記載       成日     H24.2.714:1       力区分     全件印刷       少社保保単独     学社社保保単独       少社社保保単独     学社社保保単独       少女社社保保供用     学社社保保供用       公式社社保保研用     2       公社社保保研用     2       公社社保保供用     2       公社社保保研用     2       公社社保保研用     2       公社社保保研用     2       公社社保保研用     2       公社社保保研用     2       公社社保保研用     2       公社社保保研用     2       公社社保保研用     2       公社社保保供用     2       公社社保保供用     2       公社社保保供用       2     2       2     2       2     2       2     2       2     2       2     2       2     2       2     2       2     2       2     2       2     2       2     2       2     2       2     2       2     2       2     2       2     2       2     2       2     2       2     2       2     3       2     3 <tr< td=""><td>(F<br/>設定)] 平成24年 1月入院<br/>5:08<br/>主科<br/>00 全科</td><td>再印刷<br/>RO2)レセブト作成<br/>外一括作成分<br/>+数 1 総頁</td><td>●印刷区分</td><td>一括/個別         =デイ(医院         二テイ(医院)         論(県内分先頭)         論(二二二二二二二二二二二二二二二二二二二二二二二二二二二二二二二二二二二二</td><td>生保等入力</td><td>単 設定   単 別・保 修   ● 第 別・保 修   ● 第 別・保   ● 第 別・保   ● 第 別・保   ● 第 別・保   ● 第 別・保   ● 第 別・保   ● 第 別・保   ● 第 別・保   ● 第 別・保   ● 第 別・保   ● 第 別・の   ● 第 別・の   ■ 第 別・の   &gt; ● 第 別・の   &gt; ● 第 別・の   ● ● ● ● ● ● ● ● ● ● ● ● ● ● ● ● ● ● ●</td><td>情報/<br/>(清報号·<br/>(清番号·<br/>(清番号·<br/>(清番号·<br/>(一) (1) (1) (1) (1) (1) (1) (1) (1) (1) (1</td><td>勝<br/>カナ氏4<br/>カナ氏4<br/>33 ps1<br/>33 ps1<br/>33 ps</td><td>確定<br/>在<br/>名順<br/>の<br/>の<br/>の<br/>の<br/>の<br/>の<br/>の<br/>の<br/>の<br/>の<br/>の<br/>の<br/>の<br/>の<br/>の<br/>の<br/>の<br/>の</td></tr<> | (F<br>設定)] 平成24年 1月入院<br>5:08<br>主科<br>00 全科                                                                                                    | 再印刷<br>RO2)レセブト作成<br>外一括作成分<br>+数 1 総頁                                                                                                    | ●印刷区分                                                                                                    | 一括/個別         =デイ(医院         二テイ(医院)         論(県内分先頭)         論(二二二二二二二二二二二二二二二二二二二二二二二二二二二二二二二二二二二二                                                                                                    | 生保等入力                                                                                                    | 単 設定   単 別・保 修   ● 第 別・保 修   ● 第 別・保   ● 第 別・保   ● 第 別・保   ● 第 別・保   ● 第 別・保   ● 第 別・保   ● 第 別・保   ● 第 別・保   ● 第 別・保   ● 第 別・保   ● 第 別・の   ● 第 別・の   ■ 第 別・の   > ● 第 別・の   > ● 第 別・の   ● ● ● ● ● ● ● ● ● ● ● ● ● ● ● ● ● ● ●                                                                                                    | 情報/<br>(清報号·<br>(清番号·<br>(清番号·<br>(清番号·<br>(一) (1) (1) (1) (1) (1) (1) (1) (1) (1) (1                                                                                                    | 勝<br>カナ氏4<br>カナ氏4<br>33 ps1<br>33 ps1<br>33 ps                                                                                                    | 確定<br>在<br>名順<br>の<br>の<br>の<br>の<br>の<br>の<br>の<br>の<br>の<br>の<br>の<br>の<br>の<br>の<br>の<br>の<br>の<br>の                                                                                                    |
| 点検用(0点公費記載         点検用(0点公費記載         或日(H24.2.714:1)         カ区分 全件印刷         ダ社保 単独         ダ社保 単独         ダ社保 単独         ダ社保 単独         ダ社保 単独         ダ社保 単独         ダ社保 単独         ダ社保 単独         ダ社保 単独         ダ社保 併用         ダ社保 併用         ダ社保 併用         ダ社保 併用         ダ社保 併用         ダ社保 併用         ダ社保 併用         ダ社保 併用         ダ社保 供用         ダ社保 供用         ダ社保 公費併用3         ○         □                                                                                                    | (F<br>設定)]平成24年 1月入院<br>5:08<br>主科<br>00全科 ◇ 総代<br>本人<br>未就学者<br>家族<br>前期高齢者一般・低所得<br>前期高齢者一般・低所得<br>前期高齢者7割<br>本人<br>未就学者<br>家族<br>前期高齢者7割<br>本人<br>未就学者<br>家族<br>前期高齢者一般・低所得<br>前期高齢者7割                                                                                                    | 再印刷<br>RO2)レセプト作成<br>外一括作成分<br>+数 1 総頁<br>                                                                                                    | ● 印刷区分                                                                                                    | 一括/個別       :         二子イ医院         注部(県内分先頭)         二         二                                                                                                    | 生保等入力                                                                                                    | 単別・保  種別・保  種別・保  個  第  個  、 、 、 、 、 、 、 、 、 、 、 、 、 、 、                                                                                                    |                                                                                                    | 勝<br>カナ氏4<br>カナ氏3<br>33 ps1<br>33 ps1<br>33 ps                                                                                                    | 確定                                                                                                    |
| 点検用(0点公費記載       点検用(0点公費記載       成日     H24.2.714:1       力区分全件印刷       ダ豆社保集単独       ダ豆社提集単独       ダ豆社提集単独       ダ豆社提集単独       ダ豆社提集単独       ダ豆社提集(単用       ダ豆社提集(併用       ダ豆社提集(併用       ダ豆社提集(併用       ダ豆社提集(併用       ダ豆社提集(併用       ダ豆社提集(併用       ダ豆社提集(好用       ダ豆社提集(好用       ダ豆社提集(好用       ダ豆社提集(好用       ダ豆社提集(好用       ダ豆社提集(好用       ダ豆社提集(好用       ダ豆社提集(公費併用       ダ豆社提集(公費       ●                                                                                                    | (F<br>設定)]平成24年 1月入院<br>5:08<br>主科<br>00 全科 ◇ 総代<br>本人<br>未就学者<br>家族<br>前期高齢者一般・低所得<br>前期高齢者一般・低所得<br>前期高齢者7割<br>本人<br>未就学者<br>家族<br>前期高齢者一般・低所得<br>前期高齢者7割<br>本人<br>未就学者<br>家族<br>前期高齢者7割<br>本人<br>未就学者<br>家族<br>前期高齢者7割<br>本人<br>未就学者<br>家族<br>前期高齢者7割<br>本人<br>未就学者<br>家族<br>前期高齢者7割<br>本人<br>未就学者<br>家族        | 再印刷<br>(O2)レセブト作成<br>外一括作成分<br>+数<br>1 総<br>()<br>()<br>()<br>()<br>()<br>()<br>()                                                                                                    | 印刷区分         中刷指示 - 財団法人         県内・県外 1 4         出力内容         11         11         11         11         11         11         11         11         11         11         11         11         11         11         11         11         11         11         11         11         11         11         11         11         11         11         11         11         11         11         11         11         11         11         11         11         11         11         11         11         11         12         13         14         15         16         17         18         19         10                                                                                                    | 一括/個別       :         二子イ医院         注部(県内分先頭)         注部(県内分先頭)         二         二                                                                                                    | 生保等入力                                                                                                    | 単別・保)<br>種別・保)<br>種別・保)<br>種別・保)<br>での3 ps1<br>03 ps1<br>03                                                                                                    | 情報/<br>(清報/<br>(清番号·<br>(清番号·<br>(清番号·<br>(一) (1) (1)<br>(1) (1) (1)<br>(1) (1) (1) (1)<br>(1) (1) (1) (1)<br>(1) (1) (1) (1)<br>(1) (1) (1) (1)<br>(1) (1) (1) (1)<br>(1) (1) (1) (1) (1)<br>(1) (1) (1) (1) (1)<br>(1) (1) (1) (1) (1)<br>(1) (1) (1) (1) (1) (1)<br>(1) (1) (1) (1) (1) (1)<br>(1) (1) (1) (1) (1) (1) (1) (1) (1) (1)                                                                                                    | 勝<br>カナ氏4<br>カナ氏3<br>33 ps1<br>33 ps1<br>33 ps                                                                                                    |                                                                                                    |
| (3)       点検用(0点公費記載       成       成       (4)       (5)       (4)       (7)       (4)       (7)       (7)       (7)       (7)       (7)       (7)       (7)       (7)       (7)       (7)       (7)       (7)       (7)       (7)       (7)       (7)       (7)       (7)       (7)       (7)       (7)       (7)       (7)       (7)       (7)       (7)       (7)       (7)       (7)       (7)       (7)       (7)       (7)       (7)       (7)       (7)       (7)       (7)       (7)       (7)       (7)       (7)       (7)       (7)       (7)       (7)       (7)       (7)       (7)       (7)       (7)       (7)       (7)       (7)       (7)       (7)       (7)       (7)       (7)       (7)       (7)       (7)       (7)       (7)       (7)       (7)       (7)       (7)       (7)       (7)       (7)       (7)       (7)       (7)       (7)       (7)       (7)       (7)       (7)       (7)       (7)       (7)       (7)       (7)       (7)       (7)       (7)       (7)       (7)       (7)       (7)       (7)       (7)       (7)       (7)       (7)       (7)       (7)       (7)       (7)       (7)       (7)       (7)       (7)       (7)       (7)       (7)       (7)       (7)       (7                                                                                                    | (F<br>設定)] 平成24年 1月入院<br>5:08<br>主科<br>00 全科 ◇ 総件<br>本人<br>未就学者<br>家族<br>前期高齢者一般・低所得<br>前期高齢者7割<br>本人<br>未就学者<br>家族<br>前期高齢者7割<br>本人<br>未就学者<br>家族<br>前期高齢者7割<br>本人<br>未就学者<br>家族<br>前期高齢者7割<br>本人<br>未就学者<br>家族                                                                                                   | 再印刷<br>(O2)レセブト作成<br>外一括作成分<br>+数<br>1 総<br>()<br>()<br>()<br>()<br>()<br>()<br>()                                                                                                    | 印刷区分         中刷指示 - 財団法人         県内・県外 1 4         出力内容         11         11         11         11         11         11         11         11         11         11         11         11         11         11         11         11         11         11         11         11         11         11         11         11         11         12         13         14         15         16         17         18         19         11         11         12         13         14         15         16         17         18         19         11         11         11         12         13         14         15                                                                                                    | 一括/個別       :         二子イ区院         注部(県内分先頭)         注部(県内分先頭)         二         二                                                                                                    | 生保等入力 3<br>○ 社保 01 i<br>国保 01 i<br>広域 01 i<br>()<br>()<br>()<br>()<br>()<br>()<br>()<br>()<br>()<br>()                                                                                                    | 単別・保障<br>種別・保障<br>種別・保障<br>種別・保障<br>03 ps1<br>03 ps1<br>03 p                                                                                                    | 情報/           法者番号・           法者番号・           (1)           (2)           (2)           (2)           (2)           (2)           (2)           (2)           (2)           (2)           (2)           (2)           (2)           (2)           (2)           (2)           (2)           (2)           (2)           (2)           (2)           (2)           (2)           (3)           (4)           (2)           (2)           (3)           (4)           (2)           (2)           (2)           (2)           (2)           (2)           (3)           (4)           (4)           (4)           (5)           (4)           (5)           (6)           (7)           (7)           (7)           (7)           (7)                                                                                                    | 場合 10 日本 10 日本 10                                                                                                    |                                                                                                    |
| (0       点公費記載         点検用(0点公費記載         放日       H24.2.714:1         力区分       全件印刷         ダ 社保       単独         ダ 社保       単独         ダ 社保       単独         ダ 社保       単独         ダ 社保       単独         ダ 社保       単独         ダ 社保       単独         ダ 社保       単細         ダ 社保       単細         ダ 社保       学術用         ダ 社保       学術用         ダ 社保       学術用         ダ 社保       学術用         ダ 社保       学術用         ダ 社保       学術用         ダ 社保       学術用         ダ 社保       学術         ダ 社保       学術         ●       社保         ●       ●                                                                                                    | (F<br>設定)]平成24年 1月入院<br>5:08<br>主科<br>00 全科 ◇ 総代<br>本人<br>未就学者<br>家族<br>前期高齢者一般・低所得<br>前期高齢者一般・低所得<br>前期高齢者一般・低所得<br>前期高齢者「割<br>本人<br>未就学者<br>家族<br>前期高齢者一般・低所得<br>前期高齢者「割<br>本人<br>未就学者<br>家族<br>前期高齢者一般・低所得<br>前期高齢者「割<br>本人<br>未就学者<br>家族                                                                       | 再印刷     (1)     (1)     (1)     (1)     (1)     (1)     (1)     (1)     (1)     (1)     (1)     (1)     (1)     (1)     (1)     (1)     (1)     (1)     (1)     (1)     (1)     (1)     (1)     (1)     (1)     (1)     (1)     (1)     (1)     (1)     (1)     (1)     (1)     (1)     (1)     (1)     (1)     (1)     (1)     (1)     (1)     (1)     (1)     (1)     (1)     (1)     (1)     (1)     (1)     (1)     (1)     (1)     (1)     (1)     (1)     (1)     (1)     (1)     (1)     (1)     (1)     (1)     (1)     (1)     (1)     (1)     (1)     (1)     (1)     (1)     (1)     (1)     (1)     (1)     (1)     (1)     (1)     (1)     (1)     (1)     (1)     (1)     (1)     (1)     (1)     (1)     (1)     (1)     (1)     (1)     (1)     (1)     (1)     (1)     (1)     (1)     (1)     (1)     (1)     (1)     (1)     (1)     (1)     (1)     (1)     (1)     (1)     (1)     (1)     (1)     (1)     (1)     (1)     (1)     (1)     (1)     (1)     (1)     (1)     (1)     (1)     (1)     (1)     (1)     (1)     (1)     (1)     (1)     (1)     (1)     (1)     (1)     (1)     (1)     (1)     (1)     (1)     (1)     (1)     (1)     (1)     (1)     (1)     (1)     (1)     (1)     (1)     (1)     (1)     (1)     (1)     (1)     (1)     (1)     (1)     (1)     (1)     (1)     (1)     (1)     (1)     (1)     (1)     (1)     (1)     (1)     (1)     (1)     (1)     (1)     (1)     (1)     (1)     (1)     (1)     (1)     (1)     (1)     (1)     (1)     (1)     (1)     (1)     (1)     (1)     (1)     (1)     (1)     (1)     (1)     (1)     (1)     (1)     (1)     (1)     (1)     (1)     (1)     (1)     (1)     (1)     (1)     (1)     (1)     (1)     (1)     (1)     (1)     (1)     (1)     (1)     (1)     (1)     (1)     (1)     (1)     (1)     (1)     (1)     (1)     (1)     (1)     (1)     (1)     (1)     (1)     (1)     (1)     (1)     (1)     (1)     (1)     (1)     (1)     (1)     (1)     (1)     (1)     (1)     (1)     (1)     (1)     (1)     (1)     (1)     (1)     (1)     (1)     (1)     (1)     (1)     (1)     (1)     (1)                                                                                                    | ● 印刷区分                                                                                                    | 一括/個別       :         二子イ区院         注部(県内分先頭)         注部(県内分先頭)         二         二                                                                                                    | 生保等入力<br>3<br>2<br>社保<br>1<br>国保<br>1<br>4<br>1<br>1<br>1<br>1<br>1<br>1<br>1<br>1<br>1<br>1<br>1<br>1<br>1                                                                                                    | <ul> <li>単別・保険</li> <li>単別・保険</li> <li>●第月・保険</li> <li>●第月・保険</li> <li>●第月・保険</li> <li>●第月・保険</li> <li>●3 ps1</li> <li>●3 ps1</li></ul>                                                                                                    |                                                                                                    | 場合 10 日本 10 日本 10                                                                                                    |                                                                                                    |
| (3)         点検用(0点公費記載         点検用(0点公費記載         立区分       全件印刷         分       全件印刷         ダ、社保、単独         ダ、社社保、単独         ダ、社社保、単独         ダ、社社保、単独         ダ、社社保、単独         ダ、社社保、俳用         ダ、社社保、俳用         ダ、社社保、俳用         ダ、社社保、俳用         ダ、社社保、俳用         ダ、社社保、俳用         ダ、社社保、俳用         ダ、社社保、供用         ダ、社社保、供用         ダ、社社保、供用         ダ、社社保、公費         ●         ●         ●         ●                                                                                                    | (F<br>設定)]平成24年 1月入院<br>5:08<br>主科<br>00全科 ◇ 総代<br>本人<br>未就学者<br>家族<br>前期高齢者一般・低所得<br>前期高齢者7割<br>本人<br>未就学者<br>家族<br>前期高齢者一般・低所得<br>前期高齢者7割<br>本人<br>未就学者<br>家族<br>前期高齢者一般・低所得<br>前期高齢者7割                                                                                                    | 再印刷<br>(02)レセプト作成<br>外一括作成分<br>+数 1 総調<br>                                                                                                    | 印刷区分         中刷指示 - 財団法人         県内・県外 1 金         出力内容       1 相         1                                                                                                    | 一括/個別       :         二子/(区院)       :         二字/(区院)       :         二字/(区)       :         二字/(区)       :         二字/(区)       :         二字/(区)       :         二字/(区)       :         二字/(区)       :         :       :         :       :         :       :         :       :         :       :         :       :         :       :         :       :         :       :         : <td:< td="">       :         <td:< td=""><td>生保等入力<br/>3<br/>3<br/>3<br/>3<br/>3<br/>4<br/>4<br/>4<br/>4<br/>1<br/>4<br/>1<br/>1<br/>1<br/>1<br/>1<br/>1<br/>1<br/>1<br/>1<br/>1<br/>1<br/>1<br/>1</td><td>単規設定 単別・保険 単別・保険 ● 別・保険 ● 別・保防 ● 別・保防 ● 別・ ● 別</td><td></td><td>場合 10 日本 10 日本 10</td><td></td></td:<></td:<> | 生保等入力<br>3<br>3<br>3<br>3<br>3<br>4<br>4<br>4<br>4<br>1<br>4<br>1<br>1<br>1<br>1<br>1<br>1<br>1<br>1<br>1<br>1<br>1<br>1<br>1 | 単規設定 単別・保険 単別・保険 ● 別・保険 ● 別・保防 ● 別・保防 ● 別・ ● 別                                                                                                    |                                                                                                    | 場合 10 日本 10 日本 10                                                                                                    |                                                                                                    |
| 点検用(0点公費記載       点検用(10点公費記載       成日(124.2.714:1       力区分 全件印刷       ダ 社保 単独       ダ 社保 単独       ダ 社保 単独       ダ 社保 単独       ダ 社保 単独       ダ 社保 単独       ダ 社保 単独       ダ 社保 単独       ダ 社保 単独       ダ 社保 併用       ダ 社保 併用       ダ 社保 併用       ダ 社保 併用2       ダ 社保 併用2       ダ 社保 供用2       ダ 社保 供用2       ダ 社保 公費併用3       ○       ○       ○       ○       ○                                                                                                    | (F<br>設定)] 平成24年 1月入院<br>5:08<br>主科<br>00 全科 ◇ 総代<br>本人<br>未就学者<br>家族<br>前期高齢者一般・低所得<br>前期高齢者7割<br>本人<br>未就学者<br>家族<br>前期高齢者一般・低所得<br>前期高齢者7割<br>本人<br>未就学者<br>家族<br>前期高齢者一般・低所得<br>前期高齢者7割                                                                                                    | 再印刷<br>(02)レセプト作成<br>外一括作成分<br>+数 1 総調<br>                                                                                                    | 印刷区分         中刷指示 - 財団法人         県内・県外 1 金         出力内容       1 相         1                                                                                                    | 一括/個別       :         二子/(区院)       :         二字/(区院)       :         二字/(区)       :         二字/(区)       :         二字/(区)       :         二字/(区)       :         二字/(区)       :         二字/(区)       :         二字/(区)       :         二字/(区)       :         二字/(区)       :         二字/(区)       :         二字/(区)       :         二字/(区)       :         二字/(E)       :         二字/(E)       :         二字/(E)       :         :       :                                                                                                    | 生保等入力                                                                                                    | 単規設定 単別・保修 単別・保修 ● 第月・保修 ● 第月・ <td></td> <td>場合 10 日本 10 日本 10</td> <td></td> |                                                                                                    | 場合 10 日本 10 日本 10                                                                                                    |                                                                                                    |
| 点検用(0点公費記載       点検用(2点公費記載       成日(H24.2.714:1       力区分 全件印刷       ダ 社保 単独       ダ 社保 単独       ダ 社保 単独       ダ 社保 単独       ダ 社保 単独       ダ 社保 単独       ダ 社保 単独       ダ 社保 単独       ダ 社保 併用       ダ 社保 併用       ダ 社保 併用       ダ 社保 併用       ダ 社保 併用       ダ 社保 併用       ダ 社保 併用       ダ 社保 併用       ダ 社保 併用       ダ 社保 供用       ダ 社保 供用       ダ 社保 供用       ダ 社保 供用       ダ 社保 公費併用3       ○       ○       ○       ○                                                                                                    | (F<br>設定)] 平成24年 1月入院<br>5:08<br>主科<br>00 全科 ◇ 総代<br>本人<br>未就学者<br>家族<br>前期高齢者一般・低所得<br>前期高齢者7割<br>本人<br>未就学者<br>家族<br>前期高齢者一般・低所得<br>前期高齢者7割<br>本人<br>未就学者<br>家族<br>前期高齢者一般・低所得<br>前期高齢者7割                                                                                                    | 再印刷<br>(O2)レセプト作成<br>外一括作成分<br>+数 1 総調<br>                                                                                                    | 印刷区分         中刷指示 - 財団法人         県内・県外 1 金         出力内容       1 相         1                                                                                                    | 一括/個別       :         二子/(区院)       :         二子/(区院)       :         二十二日       :         二十二日       :                                                                                                    | 生保等入力                                                                                                    | 単規設定<br>単別・保険<br>単別・保険<br>重別・保険<br>可3 ps1<br>03 ps1<br>03 ps1<br>03 ps1<br>03 ps1<br>03 ps1<br>03 ps1<br>03 ps1<br>03 ps1<br>03 ps1<br>03 ps1<br>03 ps1<br>03 ps1<br>03 ps1<br>03 ps1<br>03 ps1<br>03 ps1<br>03 ps1<br>03 ps1<br>03 ps1<br>03 ps1<br>03 ps1<br>03 ps1<br>03 ps1<br>03 ps1<br>03 ps1<br>03 ps1<br>03 ps1<br>03 ps1<br>03 ps1                                                                                                    |                                                                                                    | 場合 10 日本 10 日本 10                                                                                                    |                                                                                                    |
| 点検用(0点公費記載       点検用(0点公費記載       成日(H24.2.714:1       力区分 全件印刷       ダ 社保 単独       ダ 社保 単独       ダ 社保 単独       ダ 社保 単独       ダ 社保 単独       ダ 社保 単独       ダ 社保 単独       ダ 社保 単独       ダ 社保 併用       ダ 社保 併用       ダ 社保 併用       ダ 社保 併用       ダ 社保 併用       ダ 社保 併用       ダ 社保 併用       ダ 社保 供用       ダ 社保 供用       ダ 社保 公費       ※ 社保 公費       日       ○       ○       ○       ○       ○       ○       ○       ○       ○       ○       ○       ○       ○       ○       ○       ○       ○       ○       ○       ○       ○       ○       ○       ○       ○       ○       ○       ○       ○       ○       ○       ○       ○       ○       ○       ○       ○       ○       ○                                                                                                    | (F<br>設定)] 平成24年 1月入院<br>5:08<br>主科<br>00 全科 ◇ 総件<br>本人<br>本,就学者<br>家族<br>前期高齢者一般・低所得<br>前期高齢者一般・低所得<br>前期高齢者一般・低所得<br>前期高齢者一般・低所得<br>前期高齢者一般・低所得<br>前期高齢者一般・低所得<br>前期高齢者一般・低所得                                                                                                    | 再印刷<br>(02)レセプト作成<br>外一括作成分<br>+数 1 総調<br>                                                                                                    | 印刷区分         中刷指示       財団法人         県内・県外       1         出力内容       1         1       1         1       1         1       1         1       1         1       1         1       1         1       1         1       1         1       1         1       1         1       1         1       1         1       1         1       1         1       1         1       1         1       1         1       1         1       1         1       1         1       1         1       1         1       1         1       1         1       1         1       1         1       1         1       1         1       1         1       1         1       1         1       1         1       1         1       1         1                                                                                                    | 一括/個別       :         = 牙イ(医院)         注部(県内分先頭)         注部(県内分先頭)         二〇〇〇〇〇〇〇〇〇〇〇〇〇〇〇〇〇〇〇〇〇〇〇〇〇〇〇〇〇〇〇〇〇〇〇〇                                                                                                    | 生保等入力                                                                                                    | E科設定 ① 3 ps1 ① 3 ps1 ① 3 ps1 ① 3 ps1 ① 3 ps1 ① 3 ps1 ○ 3 ps1 ○ 3                                                                                                    |                                                                                                    | 別除<br>カナ氏4<br>カナ氏4<br>カナ氏4<br>33 ps1<br>33 ps1<br>33                                                                                                    |                                                                                                    |
| 床る         点検用(0点公費記載         成日(H24, 2, 7, 14:1         力区分 全件印刷         ダ 社保 単独         ダ 社保 単独         ダ 社保 単独         ダ 社保 単独         ダ 社保 単独         ダ 社保 単独         ダ 社保 単独         ダ 社保 併用         ダ 社保 併用         ダ 社保 併用         ダ 社保 併用         ダ 社保 併用         ダ 社保 併用         ダ 社保 併用         ダ 社保 供用         ダ 社保 供用         ダ 社保 公費         ダ 社保 公費         ダ 社保 公費         ()         ()         ()         ()         ()         ()         ()         ()         ()         ()         ()         ()         ()         ()         ()         ()         ()         ()         ()         ()         ()         ()         ()         ()         ()         ()         ()         ()         ()                                                                                                    | (F<br>設定)]平成24年 1月入院<br>5:08<br>主科<br>00 全科 ◇ 総件<br>本人<br>未就学者<br>家族<br>前期高齢者一般・低所得<br>前期高齢者一般・低所得<br>前期高齢者一般・低所得<br>前期高齢者一般・低所得<br>前期高齢者一般・低所得<br>前期高齢者一般・低所得<br>前期高齢者一般・低所得<br>前期高齢者一般・低所得                                                                                                    | 再印刷<br>(02)レセプト作成<br>外一括作成分<br>+数 1 総須<br>                                                                                                    | 印刷区分           中刷指示-財団法人           県内・県外14           出力内容           1           1           1           1           1           1           1           1           1           1           1           1           1           1           1           1           1           1           1           1           1           1           1           1           1           1           1           1           1           1           1           1           1           1           1           1           1           1           1           1           1           1           1           1           1           1           1           1           1                                                                                                    | 一括/個別         三子/(区院)         注部(県内分先頭)         注部(県内分先頭)         二〇〇〇〇〇〇〇〇〇〇〇〇〇〇〇〇〇〇〇〇〇〇〇〇〇〇〇〇〇〇〇〇〇〇〇〇                                                                                                    | 生保等入力                                                                                                    | E科設定 型別・保険 型別・保険 型別・保険 型別・保険 の3 ps1 03 ps1 03 ps1                                                                                                    |                                                                                                    | 場合 10 日本 10 日本 10                                                                                                    |                                                                                                    |
| 床る         点検用(0点公費記載         成日(H24, 2, 7, 14:1         力区分 全件印刷         ダ 社保 単独         ダ 社保 単独         ダ 社保 単独         ダ 社保 単独         ダ 社保 単独         ダ 社保 単独         ダ 社保 単独         ダ 社保 併用         ダ 社保 併用         ダ 社保 併用         ダ 社保 併用         ダ 社保 併用         ダ 社保 併用         ダ 社保 供用         ダ 社保 供用         ダ 社保 公費         ダ 社保 公費         ダ 社保 公費         ダ 社保 公費         ()         ()         ()         ()         ()         ()         ()         ()         ()         ()         ()         ()         ()         ()         ()         ()         ()         ()         ()         ()         ()         ()         ()         ()         ()         ()         ()         ()         ()                                                                                                    | (F<br>設定)]平成24年 1月入院<br>5:08<br>主科<br>00 全科 ◇ 総件<br>本人<br>未就学者<br>家族<br>前期高齢者一般・低所得<br>前期高齢者一般・低所得<br>前期高齢者一般・低所得<br>前期高齢者一般・低所得<br>前期高齢者一般・低所得<br>前期高齢者一般・低所得                                                                                                    | 再印刷<br>(02)レセプト作成<br>外一括作成分<br>+数 1 総須<br>                                                                                                    | 印刷区分         県内・県外 1 全         出力内容       1 相         1       1         1       1         1       1         1       1         1       1         1       1         1       1         1       1         1       1         1       1         1       1         1       1         1       1         1       1         1       1         1       1         1       1         1       1         1       1         1       1         1       1         1       1         1       1         1       1         1       1         1       1         1       1         1       1         1       1         1       1         1       1         1       1         1       1         1       1         1       1         1       1                                                                                                    | 一括/個別         三子/(区院)         注部(県内分先頭)         注部(県内分先頭)         二         二                                                                                                    | 生保等入力                                                                                                    | 田田 (1) (1) (1) (1) (1) (1) (1) (1) (1) (1)                                                                                                    |                                                                                                    | 別除<br>カナ氏4<br>カナ氏4<br>カナ氏4<br>カナ氏4<br>33 ps1<br>33 ps1<br>33 p                                                                                                    |                                                                                                    |

ORCA Project

4

Copyright(C)2012 Japan Medical Association. All rights reserved.

# 請求点数が0点となる12生保分がレセプトに記載されます。

| O 08920                                                               | 【0点公費記載あり】                                                | 1                                                             |
|-----------------------------------------------------------------------|-----------------------------------------------------------|---------------------------------------------------------------|
| 診療報酬明細書(医科入院外)1社 平成24年                                                | 1月分 県番13 医コ12-345 1医科2公費22併                               | 2本外                                                           |
|                                                                       | 保険                                                        | 1                                                             |
| 公前D 2 1 2 1 2 1 2 1 2 1 公衆D 1 1 1 1 1                                 | 111 記号・番号                                                 |                                                               |
| 公师212133625公经21234                                                    | 566                                                       |                                                               |
| 氏     ニチイ イチロウ     幣       日医     一郎       名     1 男 3昭35.     2.20 生 | 特記事項<br>保険医東京都文京区本駒込2-28-16<br>療機関<br>の所在ORCAクリニック<br>地及ご |                                                               |
| 職務上の事由                                                                | 4 0 03-1111-2222<br>診療科 (01第一内科) (                        | 床)                                                            |
| <ul> <li>係(1)パーキンソン病症候群,自律神経発作</li> <li>(2) 胃溃疡</li> <li>病</li> </ul> |                                                           | 日<br>1日<br>日                                                  |
| 11 初 診 回                                                              | 1 0 441-641 05/444 32:404-14/87 0                         | 1                                                             |
| 12 再診 73×1回 73                                                        | 73 12 * 地域区源頁凱加昇 33                                       | $\hat{\times}$ 1                                              |
| 再 外来管理加算 52× 1回 52<br>再 該 問 外 × 回                                     | 52                                                        |                                                               |
|                                                                       | 211*シンメトレル縦50mg 1錠 0<br>*アリセプトD錠10mg 1錠 0                 | $\begin{array}{ccc} 0 \times & 7 \\ 0 \times & 7 \end{array}$ |
| ※ 夜 × 回                                                               | *ベンザリン錠10 10mg 2錠 0                                       | x 7                                                           |
| 13 医学管理                                                               |                                                           |                                                               |
| 14 住 砂 四                                                              | 80:*処方でん料(その他) 68                                         | 5× 1                                                          |
| 在 深夜,緊急 回                                                             | 21 *タガメット錠200mg 2錠 0                                      | )× 7                                                          |
| 在宅患者訪問診療 回<br>- その他                                                   |                                                           |                                                               |

# 主科については提出時のレセプト種別で主科を設定します。

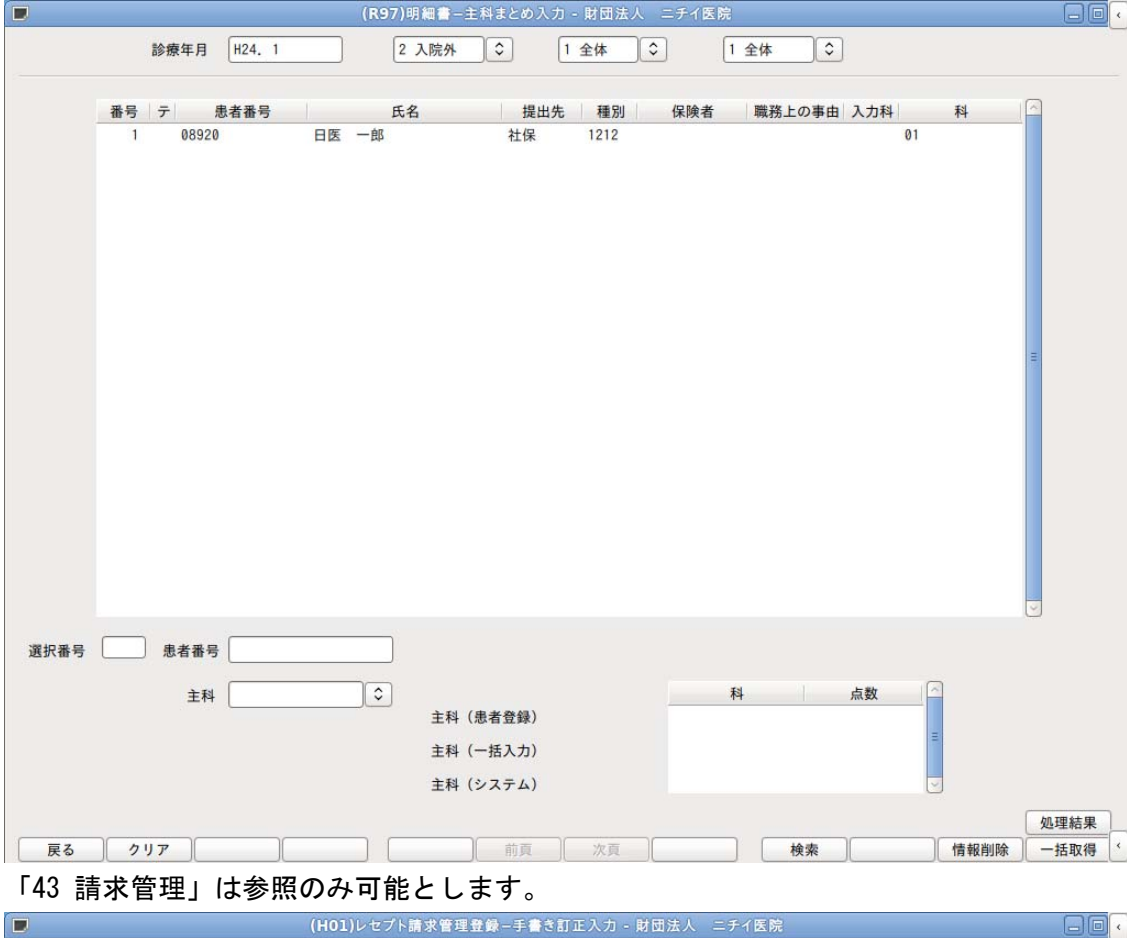

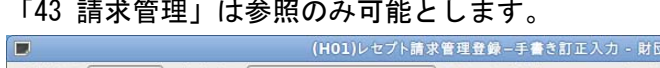

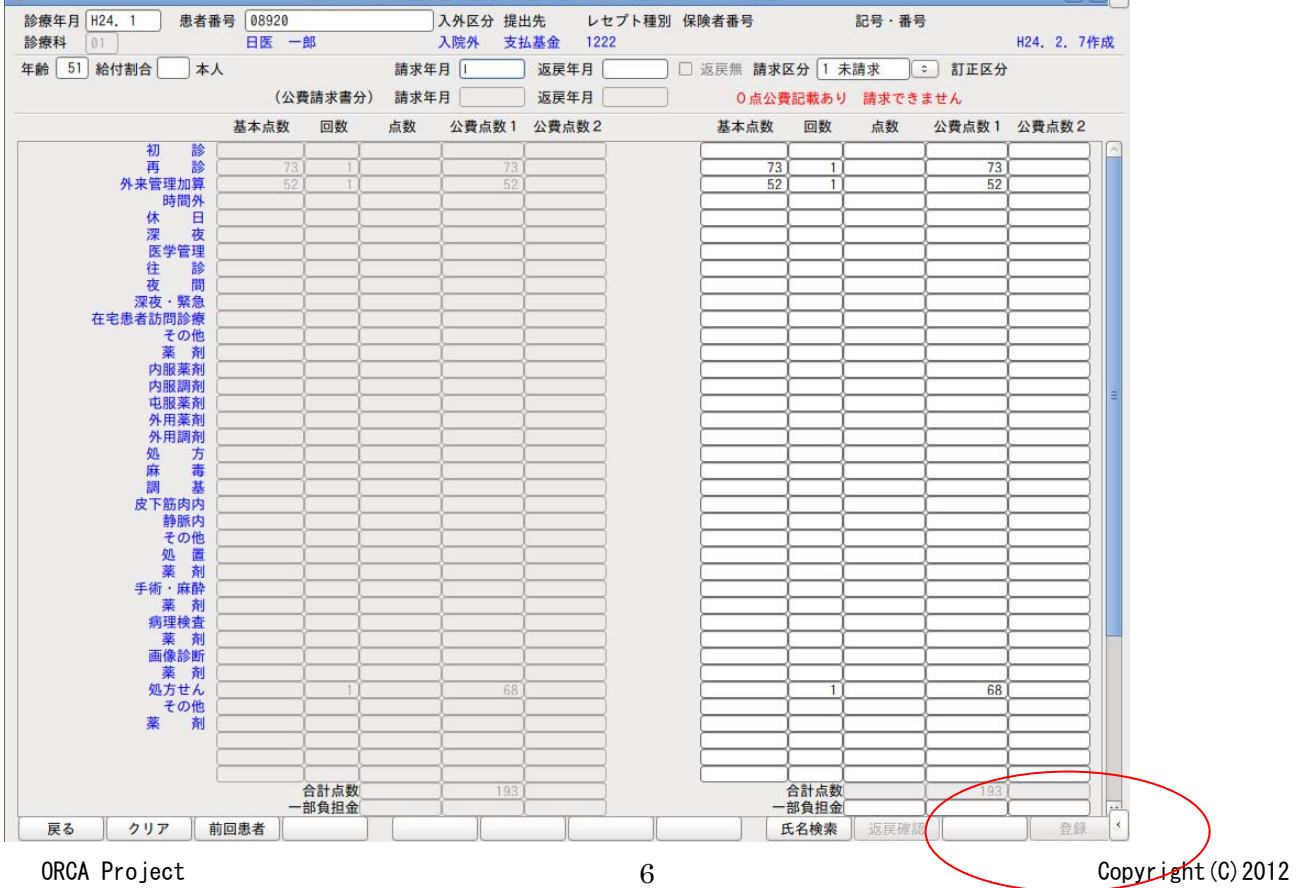

Japan Medical Association. All rights reserved.

| 「44 総括」の医保分の処理は、点検用のレセ電ラ | データ作成のみ可能とします。 |
|--------------------------|----------------|
|--------------------------|----------------|

|                   | (T01)総括表·公費        | 請求書作成 - 財団法人 ニチイ医院                                       |                                                                                                    |             |
|-------------------|--------------------|----------------------------------------------------------|----------------------------------------------------------------------------------------------------|-------------|
| 該当の診療年月に0点公費記載ありの | D点検用レセプトがあるため、     | 医保分は点検用レセ電データの作成のみ可                                      | 能です 標準総括表印刷指示                                                                                                    |             |
| 一括作成              | 平成24年 1月           |                                                          | 社保有                                                                                                    |             |
|                   |                    |                                                          | 国保無                                                                                                    |             |
| 診療年月              | H24. 1             | (出力対象の診療年月を入力)                                           | 広域 無                                                                                                    |             |
| 請求任日口             | H24 2 9            | (請求書に印字する年日日た)(力)                                        | レセ電国保 無                                                                                                    |             |
| m3471             |                    | (明水昌に中于)の牛乃口を八刀)                                         | レセ電広域 無                                                                                                    |             |
| 対象帳票              |                    |                                                          |                                                                                                    |             |
|                   | 総括表・社保             |                                                          |                                                                                                    |             |
|                   | ☑ 当月分・月遅れ分         | ☑ 返戻分                                                    |                                                                                                    |             |
|                   |                    |                                                          |                                                                                                    |             |
|                   | 総括表・国保             |                                                          |                                                                                                    |             |
|                   | ☑ 当月分・月遅れ分         | <ul> <li>              ៍ 返戻分 個別指定の保険者番号      </li> </ul> |                                                                                                    |             |
|                   | 総括表·広域             |                                                          |                                                                                                    |             |
|                   | ☑ 当日公、日課わ公         | □ 波豆分 個別指定の保険考悉号                                         |                                                                                                    |             |
|                   |                    | 图 23277                                                  |                                                                                                    |             |
|                   | 総括表·公害             |                                                          |                                                                                                    |             |
|                   | レセ電総括表・国保          |                                                          |                                                                                                    |             |
| _                 | レセ雷給兵事・広博          |                                                          |                                                                                                    |             |
|                   | P C HEROID ON MANN |                                                          |                                                                                                    |             |
|                   | 公費請求書              |                                                          |                                                                                                    |             |
| レセプ               | 「電算システム提供データ・1     | 公費CSV提供データ                                               |                                                                                                    |             |
|                   |                    |                                                          |                                                                                                    |             |
|                   | 2 点候用(阮介処方言)       |                                                          |                                                                                                    |             |
| ファイル田刀タ           | t<br>2 点検用(院外処方含)  |                                                          | 院・入院外し                                                                                                    |             |
|                   |                    | 東CSV(主刹土帆索)                                              |                                                                                                    | bn IE (± EE |
| R S               | 画》 「 再 印 刷         | 社保レセ雷国保レセ雷広域レセ雷                                          | 社保集計表 国保集計表 情報削除                                                                                                    | 印刷開始        |
|                   |                    |                                                          | The second second |             |
|                   |                    |                                                          |                                                                                                    |             |
|                   | (T06)レセ電作成         | -個別指示 - 財団法人 ニチイ医院                                       |                                                                                                    |             |
| 診療年月 H24. 1       |                    | 番号 受付日 回 請求日                                             | 回 エラー件数 総件数                                                                                                    |             |
| 請求年月日 H24. 2. 7   |                    |                                                          |                                                                                                    | Ξ           |

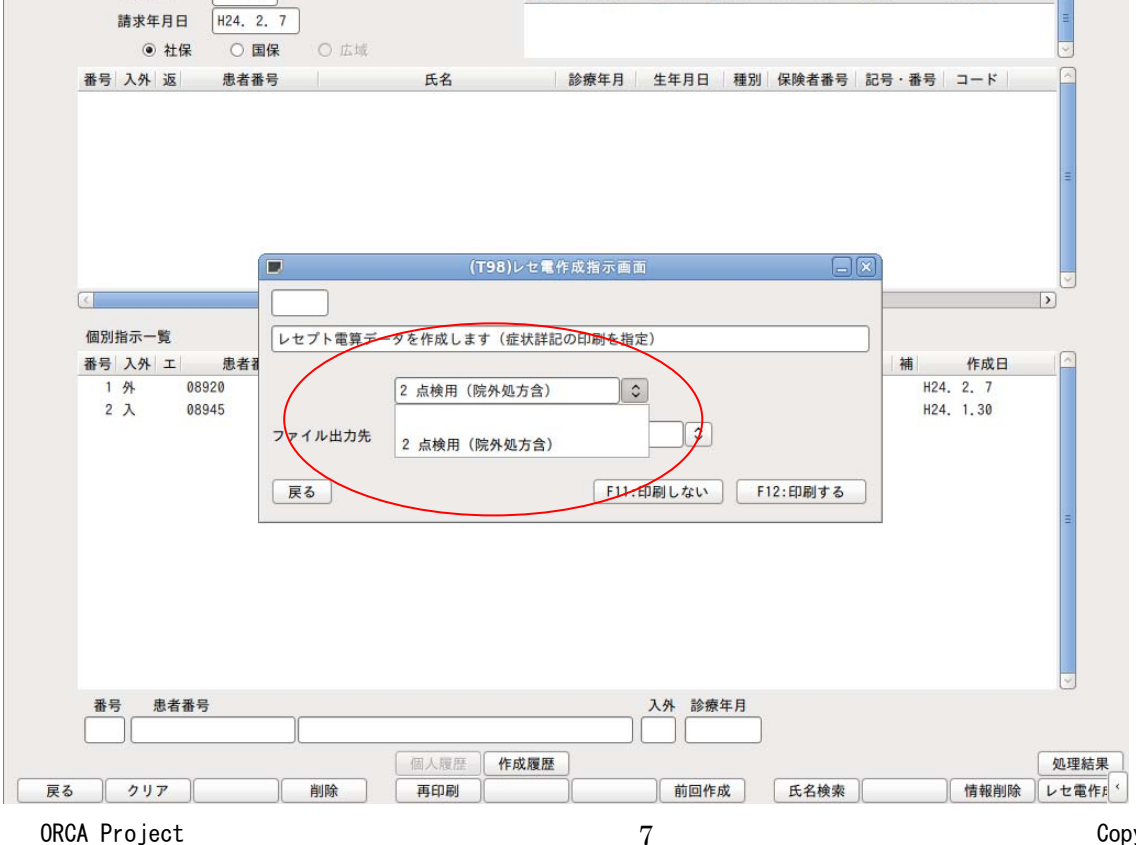

Copyright(C)2012 Japan Medical Association. All rights reserved.

4.保険別請求チェック表、保険請求確認リストについては処理対象年月に請求点数0点の公費を記載したレセプトが存在する場合、「0点公費記載の対象レセプトがあるため処理できません」とエラーメッセージを表示して処理を行いません。

|     | ☑ 保険請求確認リスト   |                   |                   |                                 |               |
|-----|---------------|-------------------|-------------------|---------------------------------|---------------|
| 015 | 診療年月 * H24. 1 | 提出先区分 *           | 保険者番号 *           | 処理区分 *                          | 入外区分 *        |
|     | 在総診区分 *       | レセプト種別*           | 並び順 *             |                                 |               |
|     |               |                   |                   |                                 |               |
| 016 |               |                   |                   |                                 |               |
|     |               |                   |                   |                                 |               |
|     |               |                   |                   |                                 | ,             |
| 017 |               |                   |                   |                                 |               |
|     |               |                   |                   |                                 |               |
|     |               |                   | (G99)処理結          | 课                               |               |
| 018 |               | -                 |                   |                                 |               |
| 010 |               | 番号 処理名            | 開始時間終了時間          | 頁数 エ                            | ラーメッセージ       |
|     |               | 0000001 保険請求確認リスト | 16.08.35 16.08.36 | <ol> <li>0 点公費記載の対象レ</li> </ol> | セプトがあるため処理できま |
| 010 |               | 0000002 帳票印刷処理    | 16.08.35 16.08.36 | 0                               | -             |
| 019 |               | -                 |                   |                                 |               |
|     |               | -                 |                   |                                 |               |
|     |               | _                 |                   |                                 | $\checkmark$  |
| 020 |               | <.                | Ш                 |                                 | >             |
|     |               | F1:戻る F11:状態      | 0点公費記載の対象レヤ       | セプトがあるため処理できません                 | し。【保険請求確認リスト】 |

5.「13 照会」より該当診療年月のO点公費記載の点検用レセプト対象患者が照会可能となります。 ただし、システム管理「2005 レセプト・総括編集情報」の点検用レセプト記載の「O点公費記載 設定」を「1 O点公費を記載する」と設定し、「42 明細書」で「2 点検用レセプト(院外処方含)」 を選択してレセプト作成を行った後のみ照会可能です。

|      |            |       | (Q       | 01)患者照         | 会 - 検索 | 条件入力 - OR | CAクリニック    | 2            |            |                   |    |
|------|------------|-------|----------|----------------|--------|-----------|------------|--------------|------------|-------------------|----|
| 素条件  |            |       |          | <del>ک</del> ا | 診療年月日  | H24. 1. 1 | ~ H24. 1.  | . 31         | 検索         | 結果の表示:患者          | 情報 |
| 情報   | 保険 公費      | 病名 診療 | またう 並び順  |                |        |           |            |              |            |                   |    |
| 生年   | <b>F月日</b> | ~     | -        | 年齢             | 〕歳 ~ □ | 歳(基準日     | H24. 2. 8  | ) 誕生月        | 月性別す       | ·ベて 🗘             |    |
| 最終   | 冬受診日       |       | -        | 入外             |        | 診療科       |            |              | 死亡区分       |                   |    |
| 患者   | 番号         |       |          |                |        | □ テスト患者   | を含める       |              |            |                   |    |
|      |            | ik.   |          |                |        |           |            |              |            |                   |    |
| 漢字   | アまたはカナ氏    | 名     |          |                |        | 検索 郵便番号   | 住所         |              |            |                   |    |
| 1    |            |       |          |                |        |           |            |              |            |                   |    |
| 2    |            |       |          |                | 2      |           |            |              |            |                   |    |
| 3    |            |       |          |                |        |           |            |              |            |                   |    |
| 4    |            |       |          |                |        |           |            |              |            |                   |    |
| 5    |            |       | 5        |                |        |           |            |              |            |                   |    |
| 電記   | 話番号 1 自宅   | s ) 🗘 | ]        |                |        |           |            |              |            |                   |    |
| 1    |            |       | ]        |                |        |           |            |              |            |                   |    |
| 2    |            |       | ]        |                |        |           |            |              |            |                   |    |
| 3    |            |       |          |                |        |           |            |              |            |                   |    |
| 状態   | <u>k</u> 1 | ŧ     | 犬態 2     |                | 状態3    |           | コメント       | 1 患者コメント     |            | 0                 |    |
| 1    |            |       |          | 01             |        | 0 1       |            |              |            |                   |    |
| 2    |            | 2     |          | ♦ 2            |        | 0 2       | :          |              |            |                   |    |
| 3    |            | 3     |          | 3              |        | 0         |            |              |            |                   |    |
| at A | のまた        |       | 瓜託得来     |                |        |           | 1          | <u>ال</u> اع |            | \$\$\$ elle ## 14 |    |
| 1    | で学田        |       |          |                |        | 19        | 159-19<br> | 201          | с<br>Дерге |                   | ~  |
| 2    |            |       | 1 右 动目 合 | ſ              |        |           | 1          |              | 黒以工        |                   |    |
| -    |            |       |          |                |        |           |            |              |            |                   |    |
|      |            |       | J        |                |        | A C       | 限用レセプト     |              |            |                   |    |
|      |            |       |          |                |        | Ľ         | U点公費記載     | 3分 😳         |            |                   |    |
|      | 全てクリア      |       | 診療月      | 条件削            | 除条件    | 変更 条件保ィ   | 7          |              |            |                   |    |
|      | 7          | )     | ***      |                | **     |           | A -1+113   | *            |            | +&+               | -  |

ORCA Project

# 6.「42 明細書」で「0 提出用レセプト」を選択してレセプト作成を行います。

| (R03)レセプト作成                         | 一作成指示 - 財団法人 | ニチイ医院          |           | •        |
|-------------------------------------|--------------|----------------|-----------|----------|
| 印刷区分 レセプト新規作成                       | 2 入院外 🗘      | 1 提出用レセプト      |           |          |
| <ul> <li>一括作成 診療年月 H24.1</li> </ul> | ]            |                |           |          |
| 医保                                  | 〇労災          | 自賠責            | 0 22      | 害        |
| ◉ 全 件                               |              | 〇新様式           |           |          |
| ○社保                                 |              | ○従来様式          |           |          |
|                                     | (RID1)確認画面   |                |           |          |
| 1001                                |              |                |           |          |
| 平成24年 1月 入院外分新規作成処理                 | を行います        |                |           |          |
| 戻る                                  |              |                | ОК        |          |
| (個別作成                               |              |                |           |          |
| ○ FF 42.                            |              |                |           |          |
|                                     |              |                |           |          |
| <ul> <li>自賠責(新様式)</li> </ul>        |              |                |           |          |
| ○ 自賠責(従来様式)                         |              |                |           |          |
| ○公害                                 |              |                |           |          |
|                                     |              |                |           |          |
|                                     |              |                | 未請求設定 入   | · 外 処理結果 |
| 展る                                  | 印刷区分         | 一括/個別    生保等入力 | 主科設定   情報 | 削除 確定 '  |

請求点数が0点となる12生保分の記載は行われません

## O 08920

| 影  | 診療報酬明細                                    | 書(医科入院外)        | 1社           | 平成 24 | 年 1月分 県 | 【番13 | 8 医⊐12                     | -34                      | 5            | 1 医科 2 | 公費 1     | 単独 2       | (本外     |
|----|-------------------------------------------|-----------------|--------------|-------|---------|------|----------------------------|--------------------------|--------------|--------|----------|------------|---------|
| -  |                                           |                 | -            |       |         |      | 保険                         |                          |              |        |          |            |         |
| 公角 | 02121                                     | 2121            | 公受D          | 111   | 1 1 1 1 |      | 記号・                        | 番号                       |              |        |          |            |         |
| 公角 | 2                                         |                 | 公交(2)        |       |         |      |                            |                          |              |        |          |            |         |
| 氏名 | ニチイ イチ<br>日医 一良<br>1 男 3                  | ・ロウ<br>野<br>3 5 | 2. 5         | 2.0 # | 特記事項    | 保療の政 | 医東京都文<br>関<br>在 O R C 。    | 文京区本<br>Aクリ:             | 駒込 2<br>ニック  | -28-16 |          |            |         |
| 職務 | 手の事由                                      | що о.           | <u>.</u>     | 10 1  | 1       | 21   | <sup>ゆ</sup> 03-111<br>診療科 | 1-2222<br>(01第-<br>(01第- | ?<br>一内科)    |        |          | (          | 」<br>床) |
| 傷  | <ul><li>(1)パーキ:</li><li>(2) 冒潰症</li></ul> | ンソン病症候れ         | <b>祥,</b> 自往 | 律神経発付 | ٢       |      | 診<br>(1)2<br>痰(2)2         | 2年 4<br>3年12             | 月10日<br>月22日 | i<br>転 | 18<br>18 | ¥<br>K     | 日       |
| 抐  | (27 10000                                 |                 |              |       |         |      | 周                          | 0412                     | 74 8 8 9     | 1      | 头        | Ð          | 1日      |
| 名  |                                           |                 |              |       |         |      | 角                          |                          |              | 99     | 10<br>10 | 2          | 日       |
| 11 | 初診                                        |                 | 1            |       |         | 12   | *地域医#                      | 慶貢献加                     | 10           |        |          | 3 ×        | < 1     |
| 12 | 再診                                        | 73×             | 1回           | 73    |         |      | *明細書                       | 発行体制                     | 等加算          | í.     |          | $1 \times$ | ( 1     |
| 再  | 外来管理加到<br>時 問 外                           | 1 52×           | 1回<br>回      | 52    | 2       | 80   | <br>*加方社/                  |                          |              |        |          | 68×        |         |
| 28 | 休 日                                       | ×               | <u>=</u>     |       |         |      | 1 201 61                   |                          | C2 (G)       |        |          | 000        |         |
| 12 | 深 夜                                       | ×               | 11           |       |         |      |                            |                          |              |        |          |            |         |
| 13 | 医学管理                                      |                 |              |       |         |      |                            |                          |              |        |          |            |         |
| 14 | 往診                                        |                 | <u></u>      |       |         |      |                            |                          |              |        |          |            |         |
| 在  | 夜間                                        |                 | <u>11</u>    |       |         |      |                            |                          |              |        |          |            |         |